# Программа для подсчета оценок и организации соревнований по спортивным дисциплинам

(Сетевая версия с возможностью выставления оценок с разных компьютеров)

# **GYM NET ORGANIZER**

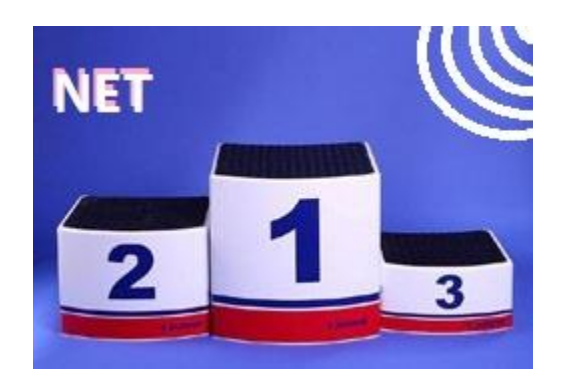

Описание и Руководство пользователя по установке и работе с сетевой версией программы GymNetOrganizer

#### 1. Общие положения

В данном документе приводится описание и руководство пользователя по установке и работе с сетевой версией программы GymNetOrganizer.

Сетевая версия программы GymNetOrganizer (с возможностью выставления оценок с разных компьютеров) является продолжением и развитием локальной версии программы GymOrganizer. В сетевой версии воспроизведены все функциональные возможности локальной версии и поддерживаются все спортивные дисциплины, доступные в локальной версии.

В сетевой версии предусмотрена возможность подключения удаленных рабочих мест Судей для выставления оценок спортсменам и рабочего места Главного судьи для контроля и утверждения оценок, с возможностью их корректировки.

Сетевая версия состоит из Серверной части (рабочее место Секретаря собственно программа GymNetOrganizer), Клиентской части (рабочие места Судей – программа GymClient) и рабочего места Главного судьи (программа GymMain). Количество подключенных рабочих мест Судей не ограничено. Рабочих мест Главного судьи может быть одно или несколько (Главный судья + заместители/помощники). (В принципе, использование РМ Главного судьи не является обязательным, если оно вам не нужно, программный комплекс будет исправно работать и без него).

Программа GymClient (РМ Судьи) и программа GymMain (РМ Главного судьи) не требуют кода активации. (В пробной версии существует ограничение на количество подключенных рабочих мест Судей, включая Главного судью – не более 3-х. Мы считаем, этого вполне достаточно для тестирования всех возможностей программы).

Для установки Серверной части (GymNetOrganizer) и рабочего места Главного судьи (GymMain) требуется компьютер (ноутбук) с установленной операционной системой Windows (7 и выше), и MS Office (2007 и выше). (Допускается использование компьютера с ОС МАК, но только при условии, что там дополнительно установлен виртуальный Windows). Системные требования (оперативная память, место на диске, быстродействие) крайне минимальны и обеспечены практически на любом современном компьютере.

# Если на вашем компьютере уже установлена локальная версия, то удалять ее не требуется! Версии могут быть установлены одновременно.

Для установки Клиентской части (GymClient) может быть использован ноутбук или планшет с OC Windows (8, 10).

Для корректной работы системы обязательное требование(!) – все компьютеры (Сервер, Главный судья и Клиенты) должны быть подключены к одной сети Wi-Fi (или находится в одной локальной сети).

Внимание! В случае необходимости (например, при отсутствии интернета) сетевая версия может работать как обычная локальная версия.

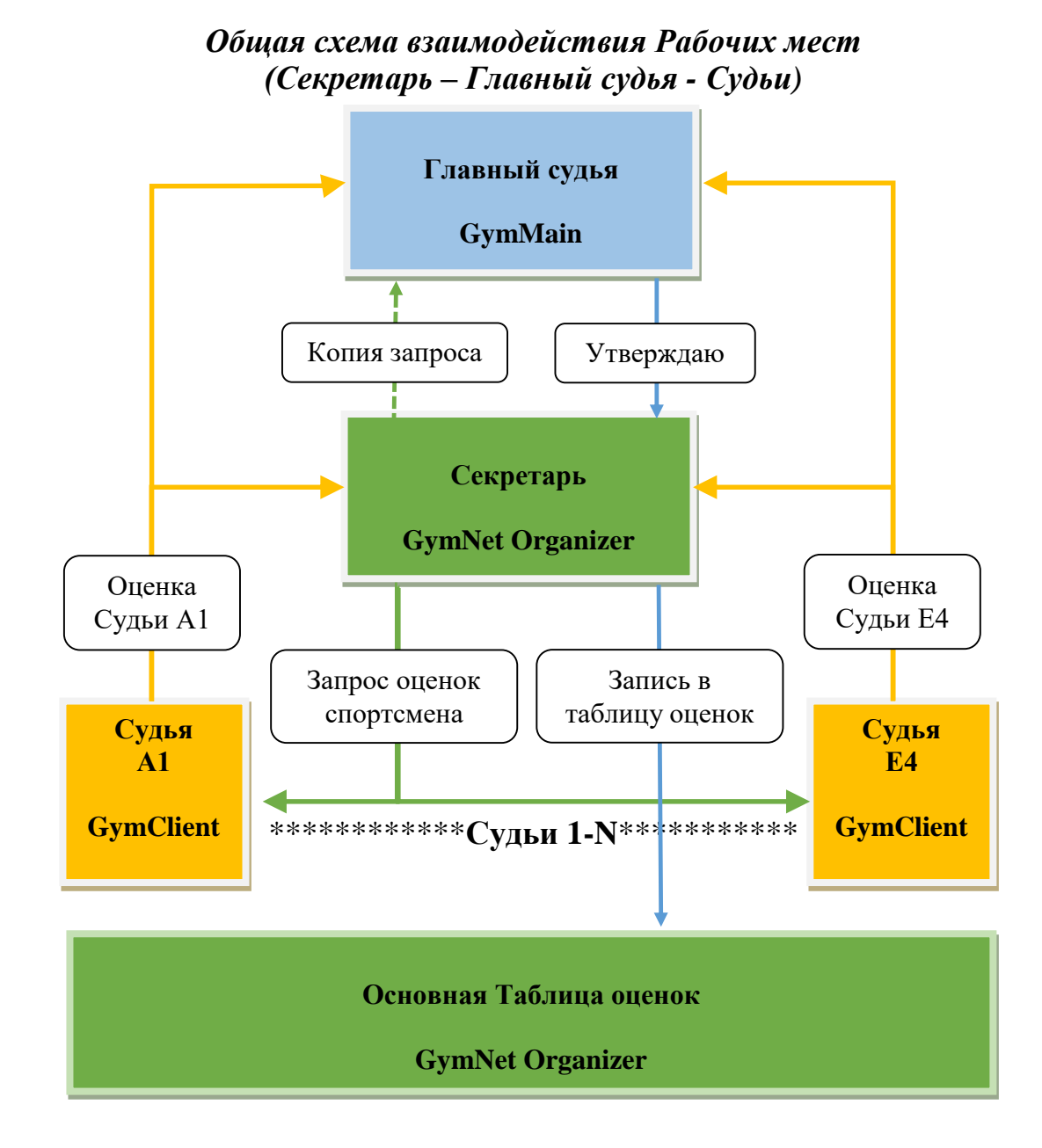

# 2. Установка программы

### 2.1 Серверная часть (рабочее место секретаря)

Скачайте с нашего сайта (<u>https://sportprog.ru/progs/</u>) заархивированный Серверной установочный файл программы части GymNetOrganizer\_Setup\_22.rar, извлеките архива запустите ИЗ ИЛИ непосредственно файл ИЗ архива установочный GymNetOrganizer\_Setup\_22.exe и следуйте его указаниям.

После установки на вашем рабочем столе появится ярлык запуска

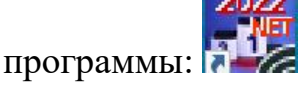

Запустите программу на выполнение. Появится стартовое окно программы:

| Вы испол                                                 | њзуете пробную с                                                               | сетевую ве                                         | рсию программы                                                           | I GymNet Organizer.                                                                                |
|----------------------------------------------------------|--------------------------------------------------------------------------------|----------------------------------------------------|--------------------------------------------------------------------------|----------------------------------------------------------------------------------------------------|
| участн                                                   | чение проонои вер<br>иков соревновани                                          | рсии: в док<br>й! Максим                           | ументы будут вы<br>альное количести                                      | водится только первые в<br>во рабочих мест судей - 2                                               |
| С условиями п<br>Ил                                      | риобретения кода<br>и написать письм<br>Сайт прогр                             | активации<br>ю по адрес<br>раммы:                  | можно ознакоми<br>cy: HGcards@ <u>)</u><br><u>SportProg.ru</u>           | ться на сайте программ<br>yandex.ru 🖭                                                              |
| Серийный №*                                              | NTCR810715                                                                     | 4                                                  | Код активации:                                                           |                                                                                                    |
| бедительная п<br>ой формы или<br>справа от но<br>генерат | оосьба! Не присы<br>картинки! Просто<br>мера), и вставьте<br>ор кодов с картин | пайте, пож<br>скопируйт<br>в письмо.<br>ки возможн | алуйста, серийнь<br>е серийный номе<br>При ручном вво<br>ю возникновение | ий номер в виде фотогрф<br>р в текстовом виде (кноп<br>де серийного номера в<br>в ошибок! Спасибо. |
|                                                          |                                                                                |                                                    |                                                                          |                                                                                                    |

Настоятельно рекомендуем перед приобретением кода активации программы проверить работу системы на вашем оборудовании! В первую очередь убедитесь, что связь между клиентской и серверной частью устанавливается и данные успешно передаются. Так же обязательно проверьте, формируются ли документы в формате Excel (иногда могут возникнуть трудности интеграции программы с конкретным MS Office).

Если вы введете в пробной версии какие-то свои уже реальные данные, то после ввода кода активации все они сохранятся, просто снимутся все ограничения пробной версии.

#### 2.2 Рабочее место Главного судьи

Скачайте с нашего сайта (<u>https://sportprog.ru/progs/</u>) заархивированный установочный файл Клиентской части программы GymMain\_Setup.rar, извлеките из архива или запустите непосредственно из архива установочный файл GymMain\_Setup.exe и следуйте его указаниям.

После установки на вашем рабочем столе появится ярлык запуска программы:

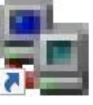

Рабочих мест Главного судьи может быть несколько. Например Главный судья + Заместитель (или помощник). Функциональность и права Главного судьи и заместителя одинаковые.

#### 2.3 Рабочее место судьи

Скачайте с нашего сайта (<u>https://sportprog.ru/progs/</u>) заархивированный установочный файл Клиентской части программы GymClient\_Setup.rar, извлеките из архива или запустите непосредственно из архива установочный файл GymClient\_Setup.exe и следуйте его указаниям.

После установки на вашем рабочем столе появится ярлык запуска программы:

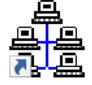

Напоминаем: Для корректной работы системы обязательное требование(!) – все компьютеры (Сервер, Клиенты, Главный судья) должны быть подключены к одной сети Wi-Fi (или находится в одной локальной сети). (Для первичного тестирования можно даже установить Клиента и Главного судью на том же компьютере, где установлен сервер, но в последствии необходимо будет установить клиентскую часть на другой компьютер, и проверить (желательно в той-же Wi-Fi сети, где будут проводиться соревнования)

# 3. Первичные настройки

1. Запустите на Сервере программу GymNet Organizer (в режиме рабочей или пробной версии). Откроется главное окно программы (аналогичное главному окну в локальной версии).

Выберите пункт меню «Справка\О программе»:

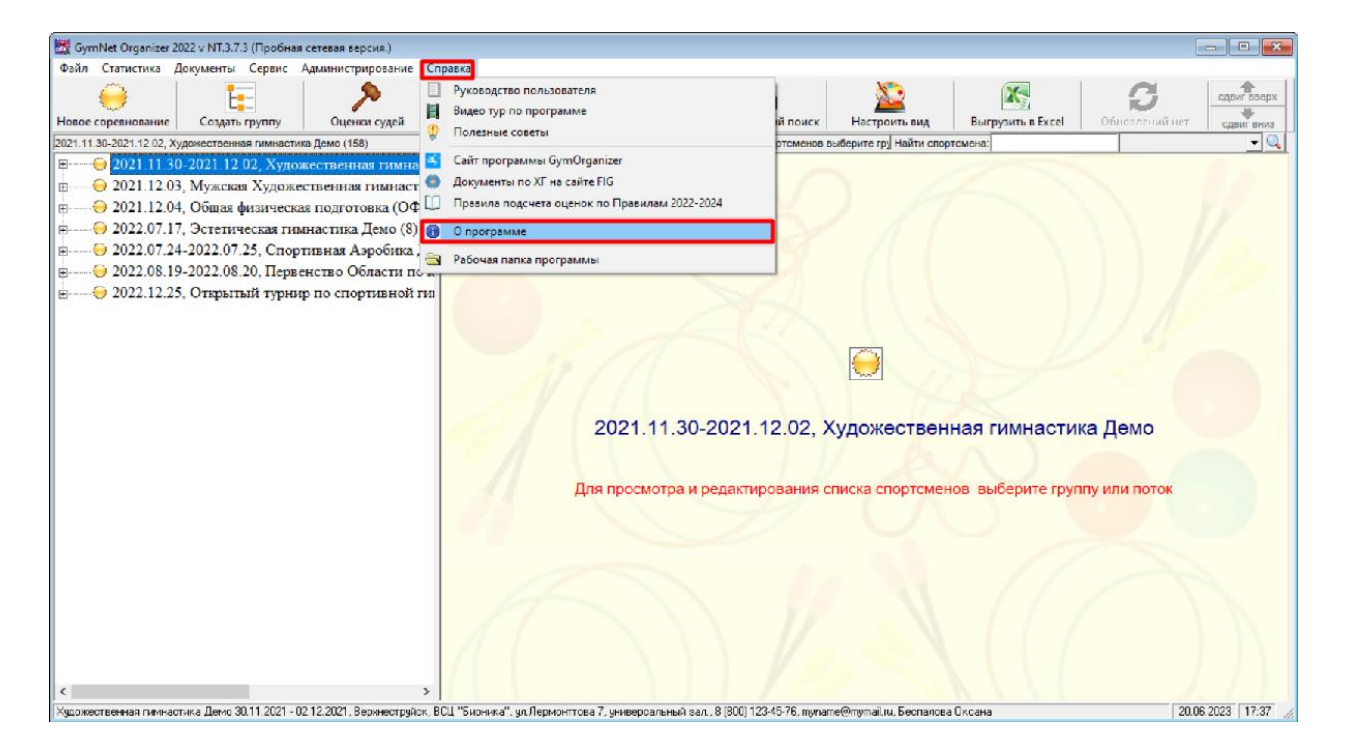

2. Запустите на рабочих местах Судей программу GymClient и на рабочем месте Главного судьи программу GymMain. Для работы этих программ код активации не требуется. Скопируйте имя или IP Сервера (в нашем случае это DESKTOP-QPDROM6) и вставьте в соответствующие поля настроек PM Судей и Главного судьи:

#### «О программе»

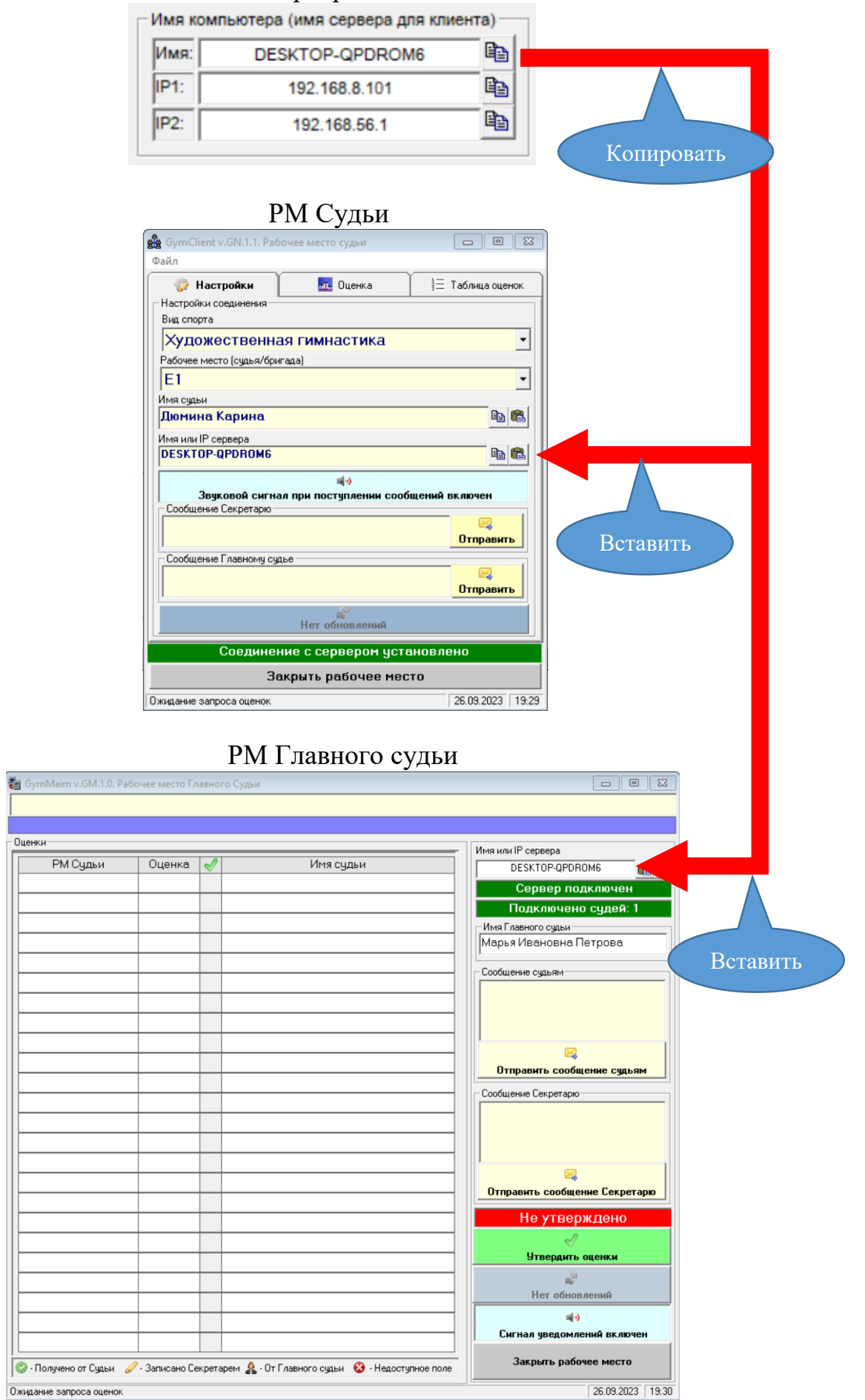

(В принципе, не имеет значения, что запускать в первую очередь - Сервер Судей, или Главного судью можно и так, и так).

Внимание! Если имя сервера содержит кириллические (русские) символы (например, DESKTOP-ПК), то следует использовать IP-адрес Сервера (в нашем случае это 192.168.8.101).

Если при введенном имени сервера, даже без кириллических символов, соединение все равно не происходит, то используйте IP-адрес.

Если имя сервера введено правильно и компьютеры находятся в одной Wi-Fi сети, то подключение к серверу произойдет автоматически, и строка соединения с сервером (РМ Судьи):

# Соединение с сервером не установлено изменит вид и значение на:

### Соединение с сервером установлено

#### И на РМ Главного судьи строка Сервер не подключен изменится на: Сервер подключен

#### На рабочих местах судей:

- Имя или IP сервера
- Выберите вид спорта, по которому проводятся соревнования;
- Установите рабочее место судьи (D1... A1.... E1....). Состав рабочих мест судей зависит от выбранного вида спорта;
- Введите имя судьи (в принципе, поле не обязательное, но желательное.
   Имя судьи нигде в официальных документах не фигурирует. Оно отображается только на рабочем месте секретаря (кто прислал оценку) и в log-файлах истории приема-передачи оценок);
- Аналогичным образом настройте ВСЕ рабочие места судей.

#### На рабочем месте Главного судьи:

- Имя или IP сервера
- Имя Главного судьи.

Внимание! Все настройки производятся один раз, при последующих входах в программу все настройки сохраняются, подключение к Серверу происходит автоматически (если Сервер запущен и его имя не изменилось, или при запуске Сервера, если он был не запущен). При необходимости настройки всегда можно изменить.

## 4. Работа с программой

- Запустите на Сервере программу GymNet Organizer (в режиме рабочей или пробной версии). Откроется главное окно программы (аналогичное главному окну в локальной версии).

- Выберите спортсмена, которому следует выставить оценки и откройте таблицу оценок:

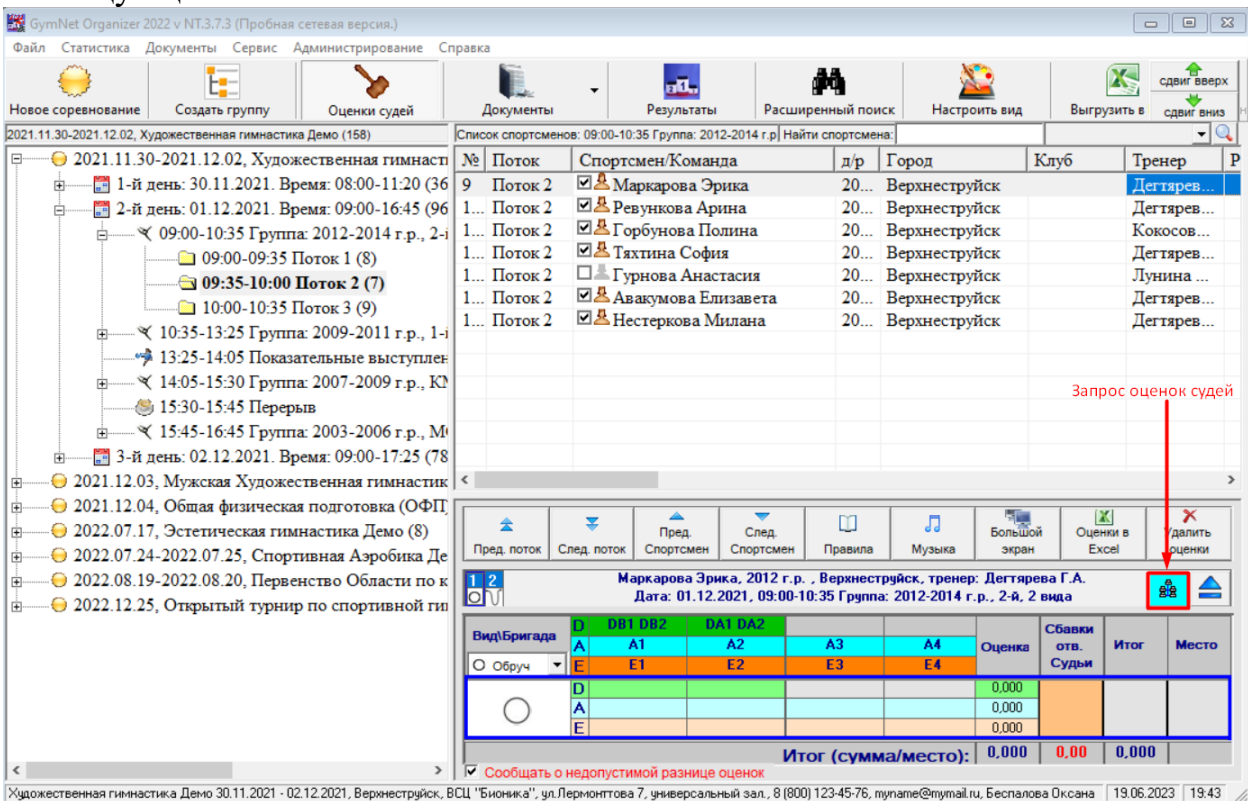

В отличие от локальной версии, в таблице оценок будет доступна кнопка «Запросить оценки судей»: <sup>В</sup> Нажмите на эту кнопку, откроется окно запроса и записи оценок и система сразу предложит разослать запрос оценок всем судьям (будем считать, что все рабочие места Судей уже запущены и подключены):

| аркарова орик                | а, ооруч      |             |                            |          |                                      |                                                                                              |                            |
|------------------------------|---------------|-------------|----------------------------|----------|--------------------------------------|----------------------------------------------------------------------------------------------|----------------------------|
| ynna: 2012-2014 r.p.,        | , 2-й, 2 вида |             |                            |          |                                      |                                                                                              |                            |
| ценки                        |               |             |                            |          | Имя компью                           | гера (имя сервера для кл                                                                     | иента                      |
| РМ Судьи                     | Оценка        | 2           | Имя судьи                  | 1        | Имя:                                 | DESKTOP-QPDROM6                                                                              |                            |
| DB1 DB2                      |               |             |                            |          | IP1:                                 | 192.168.8.103                                                                                | 6                          |
| DA1 DA2                      |               |             |                            |          | IP2:                                 |                                                                                              | 6                          |
| 1                            |               |             |                            |          | Имя секрет                           | аря                                                                                          |                            |
| 2                            | _             |             |                            |          |                                      |                                                                                              | . 9                        |
| 2                            | _             |             |                            |          | подключ                              | ено рабочих мест                                                                             | . 2                        |
|                              | GymNe         | et Organize | r 2022                     |          |                                      | судья подключ                                                                                | ен                         |
| 4                            |               |             |                            |          |                                      | ава<br>ИТЬ ОЦЕНКИ СЧДЕЙ                                                                      |                            |
| 1                            |               | Разосл      | ать судьям запрос оценок і | по Марка | рова Эрика,                          | R                                                                                            |                            |
|                              |               | Обруч       | ?                          |          |                                      |                                                                                              |                            |
| 14                           |               |             |                            |          |                                      |                                                                                              |                            |
| 12                           |               |             |                            |          |                                      | Отпра                                                                                        | вить                       |
| 2<br>3<br>4                  |               |             |                            | Да       | Нет                                  | Отпра                                                                                        | вить                       |
| 3<br>(4                      |               |             |                            | Да       | Нет                                  | отпра                                                                                        | вите                       |
| 2<br>3<br>4<br>С(сбавка)     |               |             |                            | Да       | Нет                                  | вному судье<br>Отпра                                                                         | вить<br>вить               |
| 2<br>3<br>4<br>С(сбавка)     |               |             |                            | Да       | Нет<br> <br>Не утве                  | отпра<br>вному судье<br>Отпра<br>рждено Главным судь                                         | вить<br>вить<br>ей         |
| :2<br>:3<br>:4<br>: (сбавка) |               |             |                            | Да       | Нет<br>]<br>Не утве                  | отпра<br>вному судье<br>Отпра<br>рждено Главным судь                                         | вить<br>вить<br>ей         |
| :2<br>:3<br>:4<br>Сбавка)    |               |             |                            | Да       | Нет<br>Не утве<br>Записать           | отпра<br>вному судье<br>Отпра<br>рждено Главным судь<br>оценки в таблицу оце                 | вить<br>вить<br>ей<br>енок |
| 2<br>3<br>4<br>С (сбавка)    |               |             |                            | Да       | Нет<br>Не утве<br>Записать           | отпра<br>вному судье<br>отпра<br>отпра<br>отпра<br>отпра<br>отпра<br>отпра<br>отпра          | вить<br>вить<br>ей<br>нок  |
| 22<br>33<br>24<br>С (сбавка) |               |             |                            | Да       | Нет<br>Не утве<br>Записать<br>Сигнал | отпра<br>вному судье<br>Отпра<br>отпра<br>отпра<br>отпра<br>отпра<br>отпра<br>отпра<br>отпра | вить<br>вить<br>ей<br>жнок |

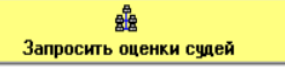

На рабочих местах всех Судей (в нашем примере A1) появится имя спортсмена, группа, вид и запрос от секретаря:

| GymClient             |                                      |                      | ×                |
|-----------------------|--------------------------------------|----------------------|------------------|
|                       | оос от Секретаря<br>шу прислать оцен | ки Маркарова Эрг     | ıка, Обруч       |
|                       |                                      |                      | ОК               |
| କ୍ରି GymClient v.GN.1 | .0. Рабочее место с                  | удьи                 |                  |
| Файл                  | 0                                    | ценка                | 🗏 Таблица оценок |
|                       | А<br>Маркарова З                     | 1<br>Эрика, Обру     | ч                |
|                       | Группа: 2012-2014                    | I г.р., 2-й, 2 вида. |                  |
| - Оценка              |                                      |                      |                  |
| 0                     | 1                                    | 2                    | 3                |
| 4                     | 5                                    | 6                    | 7                |
| 8                     | 9                                    | ,                    | ×                |
|                       | Отправи                              | а<br>ть оценку       |                  |
| Соед                  | инение с сере                        | ером установ         | лено             |
|                       | Закрыть ра                           | бочее место          |                  |
| Введите и отправьте о | оценку                               |                      | 24.07.2023 6:53  |

Одновременно имя спортсмена, вид и группа вместе с таблицей оценок передаются на рабочее место Главного судьи:

| 뒿 GymMaim v.GM.1.2. P       | абочее место Г      | лавного Су | дьи                                          | - 🗆 X                                                   |
|-----------------------------|---------------------|------------|----------------------------------------------|---------------------------------------------------------|
| Ревункова Арина             | а, Скакалк          | a          |                                              |                                                         |
| Группа: 2012-2014 г.р.,     | 2-й, 2 вида         |            |                                              |                                                         |
| Оценки                      |                     |            |                                              | Имя или IP сервера                                      |
| РМ Судьи                    | Оценка              | 2          | Имя судьи                                    | DESKTOP-QPDROM6                                         |
| DB1 DB2                     |                     |            |                                              | Сервер подключен                                        |
| DA1 DA2                     |                     |            |                                              | Подключено рабочих мест: 2                              |
| A1                          |                     |            |                                              | Имя Главного судьи (или заместителя):                   |
| A2                          |                     |            |                                              | Сергеева О.Н.                                           |
| A3                          |                     |            |                                              | - Лолжность                                             |
| A4                          |                     |            |                                              | <ul> <li>Главный судья С Зам. Главного судьи</li> </ul> |
| E1                          |                     |            |                                              | Сообщение судьям                                        |
| E2                          |                     |            |                                              |                                                         |
| E3                          |                     |            |                                              |                                                         |
| E4                          |                     |            |                                              |                                                         |
| С (сбавка)                  |                     |            |                                              | Отправить сообщение сильям                              |
|                             |                     |            |                                              |                                                         |
|                             |                     |            |                                              |                                                         |
|                             |                     |            |                                              |                                                         |
|                             |                     |            |                                              |                                                         |
|                             |                     |            |                                              | E.                                                      |
|                             |                     |            |                                              | Отправить сообщение Секретарю                           |
|                             |                     |            |                                              | Не утверждено                                           |
|                             |                     |            |                                              | I.                                                      |
|                             |                     |            |                                              | Утвердить оценки                                        |
|                             |                     |            |                                              | 20<br>Re                                                |
|                             |                     |            |                                              | Нет обновлений                                          |
|                             |                     |            |                                              | <b>1</b> 0                                              |
|                             |                     |            |                                              | Сигнал уведомлений включен                              |
| 📀 - Получено от Судьи       | /<br>🖉 - Записано С | екретарем  | 🄱 · От Главного судьи 🛛 🍪 · Недоступное поле | Закрыть рабочее место                                   |
| Janput uttenuk nanpabrien i | ущонии              |            |                                              | 10.01.2024 10.30 //                                     |

Судья (в нашем примере A1) вводит свою оценку (с виртуальной клавиатуры на форме или с клавиатуры компьютера) и нажимает «Отправить оценку». Примечание: в поле «Оценка» используется автоматическое форматирование числа. Например, если вы ввели «56», число будет преобразовано в «5,60», «1» в «1,00», «05» или «,5» в «0,50» и т.д. Если требуется ввести оценку 10, то введите «10,0». Если больше 10, то используйте следующие форматы (например): «12,3», «14,0» и т.д.

После нажатия «Отправить оценку» оценка автоматически попадает в соответствующие поля на рабочих местах Секретаря и Главного судьи:

|                                                                                                    |                                                                                                    |                                                                                                    | Manyanona                                                                                                    |                                                                                                    | nuu                                                                |                                                                                                    |                                                                                                    |
|----------------------------------------------------------------------------------------------------|----------------------------------------------------------------------------------------------------|----------------------------------------------------------------------------------------------------|----------------------------------------------------------------------------------------------------|----------------------------------------------------------------------------------------------------|--------------------------------------------------------------------|----------------------------------------------------------------------------------------------------|----------------------------------------------------------------------------------------------------|
|                                                                                                    |                                                                                                    |                                                                                                    | Группа: 2012-20                                                                                                    | эрика, Об<br>14 г.р., 2-й, 2 в                                                                                                    | руч<br>нда.                                                        |                                                                                                    |                                                                                                    |
|                                                                                                    | Оценка                                                                                                    |                                                                                                    | 1                                                                                                    | 60                                                                                                    |                                                                    |                                                                                                    |                                                                                                    |
|                                                                                                    |                                                                                                    |                                                                                                    |                                                                                                    | .00                                                                                                    |                                                                    |                                                                                                    |                                                                                                    |
|                                                                                                    |                                                                                                    | J                                                                                                    | 1                                                                                                    | 2                                                                                                    | -                                                                  | 3                                                                                                    |                                                                                                    |
|                                                                                                    |                                                                                                    | <b>1</b>                                                                                                    | 5                                                                                                    | 6                                                                                                    |                                                                    | 7                                                                                                    |                                                                                                    |
|                                                                                                    | 5                                                                                                    | 3                                                                                                    | 9                                                                                                    | ,                                                                                                    |                                                                    | ×                                                                                                    |                                                                                                    |
|                                                                                                    |                                                                                                    |                                                                                                    | Отправи                                                                                                    | ть оценку                                                                                                    |                                                                    |                                                                                                    |                                                                                                    |
| Bafaura warra Cau                                                                                                    | 7                                                                                                    |                                                                                                    | PM Ce                                                                                                    | кретар                                                                                                    | R                                                                  |                                                                                                    |                                                                                                    |
| аркарова Эрі                                                                                                    | ика, Обру                                                                                                    | ч заг<br>Ч                                                                                                    | ись оценок                                                                                                    |                                                                                                    |                                                                    |                                                                                                    |                                                                                                    |
| руппа: 2012-2014 г.<br>Эценки                                                                                                    | р., 2-й, 2 вида                                                                                                    | a.                                                                                                    |                                                                                                    |                                                                                                    |                                                                    |                                                                                                    |                                                                                                    |
| РМ Судьи                                                                                                    | Оцен                                                                                                    | ka                                                                                                    | 🖋 Имя с                                                                                                    | дьи                                                                                                    | -                                                                  | Имя компьютера                                                                                                    | а (имя сервера для<br>SKTOP-QPDROM6                                                                                                    |
| DB1 DB2                                                                                                    | 5.50                                                                                                    |                                                                                                    | 📀 Семина виктор                                                                                                    | ия, Алимханое                                                                                                    |                                                                    | IP1:                                                                                                    | 192.168.8.103                                                                                                    |
| DA1 DA2                                                                                                    | 5.50                                                                                                    |                                                                                                    | 🔒 Сергеева О.Н.                                                                                                    |                                                                                                    |                                                                    | Имя секретаря                                                                                                    |                                                                                                    |
| A1<br>42                                                                                                    | 1.60                                                                                                    |                                                                                                    | 😳 Свиридова Ана<br>🔿 Люмица Ирииса                                                                                                    | стасия                                                                                                    |                                                                    | Семенова Таты                                                                                                    |                                                                                                    |
| A3                                                                                                    | 1.50                                                                                                    |                                                                                                    | Долина Ирина<br>Полина Игнатки                                                                                                    | ина                                                                                                    |                                                                    | Подключен<br>Главный                                                                                                    | о рабочих ме<br>судья подкл                                                                                                    |
| A4                                                                                                    | 1.70                                                                                                    |                                                                                                    | 📀 Звездинская М                                                                                                    | ария Сергеев                                                                                                    |                                                                    | 320000                                                                                                    |                                                                                                    |
| E1                                                                                                    | 2.20                                                                                                    |                                                                                                    | 📀 Галина Рюмина                                                                                                    |                                                                                                    |                                                                    | Сообщение суд                                                                                                    | нть оценки суд<br>Бям                                                                                                    |
| E2                                                                                                    | 2.30                                                                                                    |                                                                                                    | Голикова Анаст                                                                                                    | асия                                                                                                    |                                                                    |                                                                                                    | Отг                                                                                                    |
| 13<br>E4                                                                                                    | 2.10                                                                                                    |                                                                                                    | Зубарева Елен<br>Секретарь (Сон                                                                                                    | а<br>енова Татьск                                                                                                    |                                                                    | Сообщение Гла                                                                                                    | вному судье                                                                                                    |
| С (сбавка)                                                                                                    | 2.40                                                                                                    |                                                                                                    | Conheighe (CBM                                                                                                    | C.ICOU TAIBAF                                                                                                    |                                                                    |                                                                                                    | От                                                                                                    |
|                                                                                                    |                                                                                                    |                                                                                                    |                                                                                                    |                                                                                                    |                                                                    | Не утвержи                                                                                                    | ено Главным с                                                                                                    |
|                                                                                                    |                                                                                                    |                                                                                                    |                                                                                                    |                                                                                                    |                                                                    | 3                                                                                                    | J.                                                                                                    |
|                                                                                                    |                                                                                                    |                                                                                                    |                                                                                                    |                                                                                                    |                                                                    | Записать оц                                                                                                    | енки в таблицу                                                                                                    |
|                                                                                                    |                                                                                                    |                                                                                                    |                                                                                                    |                                                                                                    |                                                                    |                                                                                                    | ч ч                                                                                                    |
|                                                                                                    |                                                                                                    |                                                                                                    |                                                                                                    |                                                                                                    | •                                                                  | Сигнал уе                                                                                                    | CHONNELLIN DAY                                                                                                    |
| 🕲 - От Судьи 🔒 -                                                                                                    | От Главного су                                                                                                    | дьи                                                                                                    | 🥜 - Секретарь 🔞                                                                                                    | • Недоступное п                                                                                                    | оле                                                                | Сигнал уе                                                                                                    | крыть окно                                                                                                    |
| 🗐 · От Судьи 🛛 🤱 ·<br>жидание оценок судей                                                                                                    | От Главного су                                                                                                    | дьи                                                                                                    | Секретарь В                                                                                                    | • Недоступное п                                                                                                    | оле                                                                | Сигнал уе                                                                                                    | крыть окно<br>18.01.2024                                                                                                    |
| От Судьи<br>кидание оценок судей                                                                                                    | От Главного су                                                                                                    | дьи                                                                                                    |                                                                                                    | • Недоступное пи<br>НОГО СУ                                                                                                    | <br>one<br>∕ДН                                                     | Сигнал уе                                                                                                    | крыть окно<br>18.01.2024                                                                                                    |
| <ul> <li>От Судьи</li> <li>кидание оценок судей</li> <li>GymMaim v.GM.1.2. Р</li> </ul>                                                                                                    | От Главного су                                                                                                    | <b>дьи</b>                                                                                                    | Оскретарь РМ Главносто Судьи                                                                                                    | • Недоступное по<br>НОГО СУ                                                                                                    | оле<br>ИДН                                                         | Сигнал уе<br>С                                                                                                    | крыть окно<br>18.01.2024                                                                                                    |
| <ul> <li>От Судын</li></ul>                                                                                                    | От Главного су<br>абочее место Г<br>ка, Обруч<br>2-й, 2 вида                                                                                                    | дьи<br>лавно                                                                                                    |                                                                                                    | - Недоступное пи                                                                                                    | оле<br>ИДН                                                         | Сигнал уе                                                                                                    | крыть окно<br>18.01.2024<br>—                                                                                                    |
| <ul> <li>От Судьи &amp; .</li> <li>Кидание оценок судей</li> <li>GymMaim v.GM.1.2. Р</li> <li>аркарова Эрин</li> <li>gynna: 2012-2014 г.р.</li> <li>ценки</li> </ul>                                                                                                    | От Главного су<br>абочее место Г<br>ка, Обруч<br>2-й, 2 вида                                                                                                    | дьи<br>]<br>лавно                                                                                                    |                                                                                                    | • Недоступное пи                                                                                                    | оле<br>/ДН                                                         | Сигнал уе                                                                                                    | крыть окно                                                                                                    |
| <ul> <li>От Судъи<br/>кнадание оценок судей     </li> <li>GymMaim v.GM.1.2. Р         аркарова Эрин         уппа: 2012-2014 г.р.         ценки     </li> <li>РМ Судьи         ЭВ ОБ     </li> </ul>                                                                                                    | От Главного су<br>абочее место Г<br>ка, Обруч<br>2-9, 2 вида<br>Оценка<br>5,50                                                                                                    | дьи                                                                                                    | Секретарь<br>РМ Глави<br>го Судьи<br>Имяя<br>Семина виктопия<br>А<br>Семина виктопия<br>А<br>Семина виктопия<br>А<br>Семина виктопия<br>А<br>Секретарь<br>Секретарь<br>Судьм<br>Секретарь<br>Секретарь                                                                                               | • - Недоступное пи<br>ІОГО СУ<br>судьи                                                                                                    | ,<br>,<br>,<br>,<br>,<br>,<br>,<br>,<br>,<br>,<br>,<br>,<br>,<br>, | Сигнал уе                                                                                                    | крыть окно<br>18.01.2024<br>———————————————————————————————————                                                                                                    |
| <ul> <li>От Судьи &amp; .</li> <li>Кидание оценок судей</li> <li>GymMaim v.GM.1.2. Р</li> <li>аркарова Эрин</li> <li>уппа: 2012 г.2014 г.р.</li> <li>ценки</li> <li>РМ Судьи</li> <li>DB1 DB2</li> <li>DA1 DA2</li> </ul>                                                                                                    | От Главного су<br>абочее место Г<br>(а. Обруч<br>(2.4. 2 вида)<br>Оценка<br>5.50<br>5.50                                                                                                    | дьи<br>лавно<br>О<br>А                                                                                                | Секретарь Ормании Семина виктория, А. Сергеева О.Н.                                                                                                    | • • Недоступное п<br>НОГО СУ<br>судьи<br>интханова Гуза                                                                                                    |                                                                    | Сигнал уе<br>С<br>БИ<br>Имя иля IP<br>DE<br>Полея                                                                                                    | крыть окно<br>18.01.2024<br>—<br>сереера<br>5КТОР-ДРDROM6<br>ервер подклю                                                                                                    |
| <ul> <li>От Судьи</li> <li>На судей</li> <li>Кудание оценок судей</li> <li>БутМаіт v.GM.1.2. Р</li> <li>аркарова Эрин</li> <li>уппа: 2012-2014 г.р.</li> <li>ценки</li> <li>РМ Судьи</li> <li>DB1 DB2</li> <li>DA1 DA2</li> <li>1</li> </ul>                                                                                                    | От Главного су<br>абочее место Г<br>са, Обруч<br>2-9, 2 вида<br>Оценка<br>5.50<br>5.50<br>1.60                                                                                              | аьи<br>Лавноо                                                                                                    | Секретарь РМ Главі го Судьи Имя Семина виктория, А Семина виктория, А Сергеева О Н. Сенридова Анастаса                                                                                                    | <ul> <li>Недоступное п</li> <li>НОГО СУ</li> <li>судьи</li> <li>кинханова Гузи</li> <li>ия</li> </ul>                                                                                                    |                                                                    | Сигнал уш<br>С<br>С<br>И<br>Имя или IP<br>DE:<br>С<br>Подкл<br>Имя Глаен                                                                                                    | крыть окно<br>18.01.2024<br>сереера<br>SKTOP-QPDROM6<br>ервер подкли<br>ючено рабочи<br>юго суды (или зам                                                                                                    |
| <ul> <li>От Судьи</li></ul>                                                                                                    | От Главного су<br>абочее место Г<br>са, Обруч<br>2-4, 2 вида<br>Оценка<br>5.50<br>5.50<br>1.60<br>1.50<br>1.20                                                                              | ањи<br>лавно<br>2<br>2<br>2<br>2<br>2<br>2<br>2<br>2<br>2<br>2<br>2<br>2<br>2<br>2<br>2<br>2<br>2<br>2<br>2           | Секретарь     Секретарь     Секретарь     Сонстрания     Сонстрания     Сенчина виктория, Ан<br>Сергиридова Анастасс<br>Дюмина Ирина<br>Порина Игнаточина                                                                                                    | <ul> <li>Недоступное п</li> <li>НОГО СУ</li> <li>судьи</li> <li>кинханова Гузи</li> <li>ка</li> </ul>                                                                                                    | ле 7ДЕ                                                             | Сигнал уш<br>С<br>У<br>И<br>Имя иля IP<br>DE:<br>С<br>С<br>С<br>с<br>ргеев                                                                                                    | крыть окно<br>18.01.2024<br>—<br>сереера<br>5КТОР-QPDROM6<br>ервер подклис<br>ючено рабочи<br>юго судьи (или зама<br>а О.Н.                                                                                                    |
| <ul> <li>От Судьи Я.</li> <li>Кидание оценок судей</li> <li>GymMaim v.GM.1.2. Р</li> <li>аркарова Эрин</li> <li>уппа: 2012-2014 г.р.</li> <li>ценки</li> <li>РМ Судьи</li> <li>DB1 DB2</li> <li>DA1 DA2</li> <li>\1</li> <li>\2</li> <li>\3</li> <li>\4</li> </ul>                                                                                                    | От Главного су<br>абочее место Г<br>са, Обруч<br>2-9, 2 вида<br>Оценка<br>5.50<br>1.60<br>1.50<br>1.20<br>1.70                                                                              | ањи<br>)<br>лавно<br>)<br>)<br>)<br>)<br>)<br>)<br>)<br>)<br>)<br>)<br>)<br>)<br>)<br>)<br>)<br>)<br>)<br>)<br>)      | Секретарь     Секретарь     Секретарь     С     РМГЛАВИ     ГЛАВИ     Го Судьи     Иня     Сенчина Виктория.     Сениридова Анастасс     Дюмина Ирина     Полина Игнаткина     Звездинская Мария                                                                                                    | <ul> <li>Недоступное пи</li> <li>НОГО СУ</li> <li>судьи</li> <li>судьи</li> <li>инжанова Гузи</li> <li>ия</li> <li>Сергеевна</li> </ul>                                                                                                    | <br>оле<br>7ДЕ<br>₽ль                                              | Сигнал уш<br>С<br>С<br>Имя иля IP<br>DE:<br>С<br>С<br>С<br>С<br>с<br>р<br>с<br>е<br>с<br>с<br>с<br>ложност<br>с<br>Г лажност<br>с<br>Г лажност<br>с<br>Г лажност<br>с<br>Г лажност<br>с | крыть окно<br>18.01.2024<br>18.01.2024<br>Сервера<br>5КТОР-ОРОРОМБ<br>2006 годан (или зам<br>очено рабочи<br>ного судьи (или зам<br>а О.Н.<br>а Судья С Зам. Г/                                                                                                    |
| <ul> <li>От Судьи Я.</li> <li>Кидание оценок судей</li> <li>GymMaim v.GM.1.2. Р</li> <li>аркарова Эрин</li> <li>уппа: 2012:2014 г.р.</li> <li>ценки</li> <li>РМ Судьи</li> <li>DB1 DB2</li> <li>DA1 DA2</li> <li>A1</li> <li>42</li> <li>33</li> <li>44</li> <li>1</li> </ul>                                                                                                    | От Главного су<br>абочее место Г<br>(са, Обруч<br>(2-я, 2 вида)<br>2-я, 2 вида<br>5.50<br>5.50<br>5.50<br>1.60<br>1.50<br>1.20<br>1.70<br>2.20                                              | ањи<br>Лавно<br>О<br>О<br>О<br>О<br>О<br>О<br>О<br>О<br>О<br>О<br>О<br>О<br>О<br>О<br>О<br>О<br>О<br>О<br>О           | Секретарь Орманистранская Мариалариская Мариалариская                                                                                                    | <ul> <li>Недоступное п</li> <li>НОГО СУ</li> <li>судьи</li> <li>канова Гузе</li> <li>канова Гузе</li> <li>сергеевна</li> </ul>                                                                                                    | оле                                                                | Сигнал це<br>С<br>С<br>Имя или IP<br>DE1<br>С<br>С<br>С<br>С<br>С<br>С<br>С<br>С<br>С<br>С<br>С<br>С<br>С<br>С<br>С<br>С<br>С<br>С<br>С                                                 | крыть окно<br>18.01.2024<br>18.01.2024<br>Сервера<br>5КТОР-QPDROM6<br>29Вер подкли<br>ючено рабочи<br>ючено рабочи<br>очено рабочи<br>очено рабочи<br>во содана (или зам<br>а О.Н.<br>в<br>а судья С Зам. Гг<br>а судьям                                                                                                    |
| <ul> <li>От Судьи<br/>• От Судьи         • • От Судьи         • • • • • • • • • • • • • • • • • • •</li></ul>                                                                                                    | От Главного су<br>абочее место Г<br>са. Обруч<br>.2-я. 2 вида<br>5.50<br>5.50<br>1.60<br>1.50<br>1.20<br>1.70<br>2.20<br>2.30<br>2.30                                                       | ањи                                                                                                    | Облика Сакретарь Состояния и составия и составия и                                                                                                    | <ul> <li>Недоступное п</li> <li>НОГО СУ</li> <li>судьи</li> <li>судьи</li> <li>инжанова Гузи</li> <li>ия</li> <li>Сергеевна</li> </ul>                                                                                                    | ле 7/ДЕ                                                            | Сигнал уш<br>С<br>С<br>С<br>С<br>С<br>С<br>С<br>С<br>С<br>С<br>С<br>с<br>С<br>с<br>с<br>с<br>с<br>с<br>с                                                                                | сереера<br>сереера<br>сереера<br>сокотор-дероном<br>ервер подклик<br>очено рабочи<br>ного судья С Зам. Гл<br>а судья С Зам. Гл                                                                                                    |
| <ul> <li>От Судьи</li> <li>От Судьи</li> <li>Кидание оценок судей</li> <li>GymMaim v.GM.1.2. Р</li> <li>аркарова Эрик</li> <li>аркарова Эрик</li> <li>при слого 2012-2014 г. р.</li> <li>ценки</li> <li>РМ Судьи</li> <li>DB1 DB2</li> <li>DA1 DA2</li> <li>A1</li> <li>A3</li> <li>A4</li> <li>E1</li> <li>E2</li> <li>E3</li> <li>E4</li> </ul>                                                                                                    | От Главного су<br>абочее место Г<br>(а. Обруч<br>2-а. 2 рида<br>5.50<br>5.50<br>1.60<br>1.50<br>1.20<br>1.70<br>2.20<br>2.30<br>2.10<br>2.40                                                | ави<br>лавно<br>201<br>201<br>201<br>201<br>201<br>201<br>201<br>201<br>201<br>201                                    | Секретарь РМ Глави го Судьи Имя Семина виктория, А Семина виктория, А Семина виктория, А Сергеева О.Н. Семина Игнаткина Звездинская Иария Галина Рюмина Голикова Анастасия Зубарева Елена Секратарь, Гомарияс                                                                                                    | <ul> <li>Недоступное п</li> <li>НОГО СУ</li> <li>судьи</li> <li>судьи</li> <li>кинжанова Гузи</li> <li>ка Сергеевна</li> </ul>                                                                                                    | ✓                                                                  | Сигнал уш<br>С<br>С<br>И<br>И<br>И<br>И<br>И<br>И<br>И<br>И<br>И<br>И<br>И<br>И<br>И<br>И<br>И<br>И<br>И                                                                                | сереера<br>сереера<br>SKTOP-QPDROM6<br>ервер подкли<br>кого судьи (или заи<br>а О.Н.<br>в<br>в судьям (° Заи, Гл                                                                                                    |
| От Судьи     Алектрона оценок судей     БутМаіт v.GM.1.2. Р     аркарова Эрин     уппа: 2012-2014 г.р.     инки     РМ Судьи     DB1 DB2     DA1 DA2     A1     A2     A3     A4     I     I     I     Z     Z     A3     A     A     Z     Z | От Главного су<br>абочее место Г<br>са, Обруч<br>2-9, 2 рида<br>5.50<br>5.50<br>1.60<br>1.50<br>1.20<br>1.20<br>2.20<br>2.30<br>2.10<br>2.40                                                | ави<br>Лавно<br>Алавно<br>О<br>О<br>О<br>О<br>О<br>О<br>О<br>О<br>О<br>О<br>О<br>О<br>О<br>О<br>О<br>О<br>О<br>О<br>О | Секретарь РМ Глави го Судьи Имя семина виктория, Ал Семина виктория, Ал Семина виктория, Ал Сергеева О.Н. Семина Игнаткина Лолина Игнаткина Звездинская Мария Голикова Анастассия Зубарева Елена Секретарь (Семеноо                                                                                                    | <ul> <li>Недоступное п</li> <li>НОГО СУ</li> <li>судьи</li> <li>кимханова Гузи</li> <li>ка</li> <li>сергеевна</li> <li>а Татьяна)</li> </ul>                                                                                                    | 7ДЕ                                                                | Сигнал уш<br>С<br>С<br>И<br>Имя иля IP<br>DE<br>С<br>С<br>С<br>С<br>С<br>С<br>С<br>С<br>С<br>С<br>С<br>С<br>С<br>С<br>С<br>С<br>С<br>С                                                  | сереера<br>сереера<br>КТОР-QPDROM6<br>ервер подкли<br>ючено рабочи<br>юго судья (или зам<br>а О.Н.<br>ь<br>а судья С Зам. Гл<br>е судьям С Зам. Гл                                                                                                    |
| <ul> <li>От Судьи</li> <li>От Судьи</li> <li>Кидание оценок судей</li> <li>GymMaim v.GM.1.2. Р</li> <li>аркарова Эрин</li> <li>аркарова Эрин</li> <li>арка</li></ul>                                                                                                    | От Главного су<br>абочее место Г<br>са, Обруч<br>2-я, 2 вида<br>5.50<br>5.50<br>1.60<br>1.50<br>1.20<br>1.20<br>2.20<br>2.30<br>2.10<br>2.40                                                | ави<br>лавно<br>Ави<br>С<br>С<br>С<br>С<br>С<br>С<br>С<br>С<br>С<br>С<br>С<br>С<br>С<br>С<br>С<br>С<br>С<br>С<br>С    | Секретарь     Секретарь     Сонстрания      Сонстрания                                                                                                    | <ul> <li>Недоступное п</li> <li>НОГО СУ</li> <li>судьи</li> <li>судьи</li> <li>катора Гузи</li> <li>сергеевна</li> <li>а Татьяна)</li> </ul>                                                                                                    | 7ДЕ                                                                | Сигнал уш<br>С<br>С<br>И<br>Имя иля IP<br>DE:<br>С<br>С<br>С<br>С<br>С<br>С<br>С<br>С<br>С<br>С<br>С<br>С<br>С<br>С<br>С<br>С<br>С<br>С<br>С                                            | сереера<br>сереера<br>ктор-оробочи<br>состреоромо<br>ктор-оробочи<br>кочено рабочи<br>ючено рабочи<br>ючено рабочи<br>ючено рабочи<br>ючено рабочи<br>ючено рабочи<br>ючено рабочи<br>ючено рабочи<br>ючено рабочи<br>ючено рабочи<br>ючено рабочи<br>ючено рабочи<br>ючено рабочи<br>ючено рабочи<br>ючено рабочи<br>ючено рабочи<br>ючено рабочи<br>ючено рабочи<br>ючено рабочи<br>очено рабочи<br>очено рабоч                                                                                                    |
| <ul> <li>От Судъи</li> <li>От Судъи</li> <li>Кудание оценок судей</li> <li>БутМаіт V.GM.1.2. Р</li> <li>аркарова Эрин</li> <li>аркарова Эрин</li> <li>аркарова Эрин</li> <li>аркарова Эрин</li> <li>тр. Судъи</li> <li>ЭВТ DB2</li> <li>ЭАТ DA2</li> <li>А1</li> <li>А2</li> <li>А3</li> <li>А4</li> <li>Е1</li> <li>Е2</li> <li>Е3</li> <li>Е4</li> <li>Э(сбевке)</li> </ul>                                                                                                    | От Главного су<br>абочее место Г<br>(а., Обруч<br>2-4, 2 вида<br>5.50<br>5.50<br>1.60<br>1.50<br>1.20<br>1.20<br>1.20<br>1.20<br>2.20<br>2.30<br>2.10<br>2.10<br>2.40                       | ањи<br>лавно<br>200<br>200<br>200<br>200<br>200<br>200<br>200<br>200<br>200<br>20                                     | Секретарь     Секретарь     Секретарь     Сонстрания      Сенина виктория, Аг<br>Сенина виктория, Аг<br>Сенина виктория, Аг<br>Сергева О.Н.<br>Секридова Анастасс<br>Дюмина Ирина<br>Полина Ирина<br>Полина Ирина<br>Голикова Анастасия<br>Зубарева Елена<br>Секретарь (Семенов                                                                                                    | <ul> <li>Недоступное п</li> <li>НОГО СУ</li> <li>судъи</li> <li>судъи</li> <li>кататъяна)</li> </ul>                                                                                                    | 7ДН                                                                | Сигнал уш<br>Сигнал уш<br>С<br>С<br>С<br>С<br>С<br>С<br>С<br>С<br>С<br>С<br>С<br>С<br>С<br>С<br>С<br>С<br>С<br>С<br>С                                                                   | сервера<br>сервера<br>сервера<br>SKTOP-QPDROM6<br>298807 подкли<br>ючено рабочи<br>ючено рабочи<br>ючено рабочи<br>ючено рабочи<br>ючено рабочи<br>ючено рабочи<br>очено рабочи<br>очено рабочи                                                                                                    |
| <ul> <li>От Судьи Я</li> <li>Кидание оценок судей</li> <li>GymMaim v.GM.1.2. Р</li> <li>аркарова Эрин</li> <li>уппа: 2012:2014 г. р.</li> <li>ценки</li> <li>РМ Судьи</li> <li>DB1 DB2</li> <li>DA1 DA2</li> <li>A1</li> <li>A2</li> <li>A3</li> <li>A4</li> <li>E1</li> <li>E2</li> <li>E3</li> <li>E4</li> <li>2(сбавка)</li> </ul>                                                                                                    | От Главного су<br>абочее место Г<br>са, Обруч<br>2-4, 2 вида<br>0ценка<br>5.50<br>5.50<br>1.60<br>1.50<br>1.20<br>1.20<br>1.20<br>2.20<br>2.30<br>2.10<br>2.10<br>2.40                      | арын<br>Лавоно<br>С<br>С<br>С<br>С<br>С<br>С<br>С<br>С<br>С<br>С<br>С<br>С<br>С<br>С<br>С<br>С<br>С<br>С              | Секретарь     Секретарь     Секретарь     Сонстрантиров     Сенина виктория, Ал     Сернеева О.Н.     Сенина виктория, Ал     Сенина Ирина     Полина Ирина     Полина Ирина     Толикова Анастасия     Зубарева Елена     Секретарь (Семенов                                                                                                    | <ul> <li>Недоступное па</li> <li>НОГО СУ</li> <li>судьи</li> <li>судьи</li> <li>кататьяна)</li> </ul>                                                                                                    | оле<br>7ДН                                                         | Сигнал уш<br>Сигнал уш<br>С<br>С<br>С<br>С<br>С<br>С<br>С<br>С<br>С<br>С<br>С<br>С<br>С<br>С<br>С<br>С<br>С<br>С<br>С                                                                   | сервера<br>сервера<br>сервера<br>БКТОР-QPDROM6<br><b>врвер подкли</b><br><b>вочено рабочи</b><br>а О.Н.<br>в<br>судья С Зам. Гл<br>в судьям<br>а О.Н.<br>в<br>в судьям<br>с судьям                                                                                                    |
| <ul> <li>От Судьи</li> <li>От Судьи</li> <li>Кидание оценок судей</li> <li>бутМаіт v.GM.1.2. Р</li> <li>аркарова Эрин</li> <li>допла: 2012-2014 г. р.</li> <li>ценки</li> <li>РМ Судьи</li> <li>DB1 DB2</li> <li>DA1 DA2</li> <li>A1</li> <li>A2</li> <li>A3</li> <li>A4</li> <li>E1</li> <li>E2</li> <li>E3</li> <li>E4</li> <li>С (сбевка)</li> </ul>                                                                                                    | От Главного су<br>абочее место Г<br>(а. Обруч<br>2-а. 2 вида<br>5.50<br>5.50<br>1.60<br>1.50<br>1.20<br>1.70<br>2.20<br>2.30<br>2.10<br>2.10<br>2.40<br>2.10                                |                                                                                                    | Оскретарь Оскретарь ОС                                                                                                    | <ul> <li>Недоступное па</li> <li>НОГО СУ</li> <li>судьи</li> <li>судьи</li> <li>судьи</li> <li>судьи</li> <li>сергеевна</li> <li>а Татьяна)</li> </ul>                                                                                                    | оле<br>7/ДН                                                        | Сигнал це<br>Сигнал це<br>С<br>С<br>С<br>С<br>С<br>С<br>С<br>С<br>С<br>С<br>С<br>С<br>С<br>С<br>С<br>С<br>С<br>С<br>С                                                                   | сереера<br>сереера<br>сереера<br>5КТОР-ОРОКОВ<br>ервер подклик<br>очено рабочн<br>ого судья С Зам. Гл<br>е судьяя С Зам. Гл<br>е судьяя<br>е судьяя<br>е судьяя                                                                                                    |
| <ul> <li>От Судьи</li> <li>От Судьи</li> <li>Кидание оценок судей</li> <li>бутМаіт v.GM.1.2. Р</li> <li>аркарова Эрин</li> <li>даркарова Эрин</li> <li>даркарова Эрин</li> <li>рила: 2012-2014 г.р.</li> <li>ценки</li> <li>РМ Судьи</li> <li>DB1 DB2</li> <li>DA1 DA2</li> <li>A1</li> <li>A2</li> <li>A3</li> <li>A4</li> <li>E1</li> <li>E2</li> <li>E3</li> <li>E4</li> <li>С (сбевке)</li> </ul>                                                                                                    | От Главного су<br>абочее место Г<br>(а. Обруч<br>2-а. 2 рида<br>5.50<br>5.50<br>1.60<br>1.50<br>1.20<br>1.70<br>2.20<br>2.30<br>2.10<br>2.10<br>2.10<br>2.40                                | авно<br>лавно<br>о<br>о<br>о<br>о<br>о<br>о<br>о<br>о<br>о<br>о<br>о<br>о<br>о<br>о<br>о<br>о<br>о<br>о               | Секретарь     Секретарь     Секретарь     Сонстрантиров     Сонстрантиров     Сергеева О Н     Сенина виктория, Ал     Сергеева О Н     Сенина виктория, Ал     Сергеева О Н     Сенина Игнаткина     Звездинская Анастасия     Завездинская Анастасия     Зубарева Е лена     Секретарь (Семенов                                                                                                    | <ul> <li>Недоступное п</li> <li>НОГО СУ</li> <li>судьи</li> <li>судьи</li> <li>ка татьяна)</li> </ul>                                                                                                    | оле 7/ДЕ                                                           | Сигнал уш<br>Сигнал уш<br>С<br>С<br>С<br>С<br>С<br>С<br>С<br>С<br>С<br>С<br>С<br>С<br>С<br>С<br>С<br>С<br>С<br>С<br>С                                                                   | сереера<br>сереера<br>сереера<br>5КТОР-QPDROM6<br>ервер подкли<br>кого судья (или зам<br>а О.Н.<br>с судьяя С Зам. Гл<br>е судьяя С Зам. Гл<br>е судьяя С Зам. Гл<br>е судьяя С Зам. Гл<br>е судьяя С Зам. Гл                                                                                                    |
| <ul> <li>От Судьи</li> <li>От Судьи</li> <li>Кидание оценок судей</li> <li>GymMaim v.GM.1.2. Р</li> <li>аркарова Эрин</li> <li>уппа: 2012-2014 г. р.</li> <li>ценки</li> <li>РМ Судьи</li> <li>DB1 DB2</li> <li>DA1 DA2</li> <li>A1</li> <li>A2</li> <li>A3</li> <li>A4</li> <li>E1</li> <li>E2</li> <li>E3</li> <li>E4</li> <li>2 (сбавка)</li> </ul>                                                                                                    | От Главного су<br>абочее место Г<br>са. Обруч<br>2-9, 2 рида<br>5.50<br>5.50<br>1.60<br>1.50<br>1.20<br>1.20<br>2.20<br>2.30<br>2.10<br>2.10<br>2.10<br>2.40                                | авно<br>лавно<br>о<br>о<br>о<br>о<br>о<br>о<br>о<br>о<br>о<br>о<br>о<br>о<br>о<br>о<br>о<br>о<br>о<br>о               | Секретарь     Секретарь     О                                                                                                    | <ul> <li>Недоступное п</li> <li>НОГО СУ</li> <li>Судьи</li> <li>судьи</li> <li>кататьяна)</li> </ul>                                                                                                    | оле 7/ДЕ                                                           | Сигнал уш<br>Сигнал уш<br>С<br>С<br>С<br>С<br>С<br>С<br>С<br>С<br>С<br>С<br>С<br>С<br>С<br>С<br>С<br>С<br>С<br>С<br>С                                                                   | сереера<br>сереера<br>ктор-QPDROM6<br>ервер подкли<br>кого судья (или зам<br>а О.Н.<br>в<br>е судьяя С Зам. Гл<br>е судьяя С Зам. Гл<br>е судьяя С Зам. Гл<br>инть сообщение С<br>инть сообщение С<br>корона собщение С<br>собщение С                                                                                                    |
| <ul> <li>От Судьи</li> <li>От Судьи</li> <li>Кидание оценок судей</li> <li>БутМаіт v.GM.1.2. Р</li> <li>аркарова Эрин</li> <li>уппа: 2012:2014 г.р.</li> <li>ценки</li> <li>РМ Судьи</li> <li>DB1 DB2</li> <li>DA1 DA2</li> <li>A1</li> <li>A3</li> <li>A4</li> <li>E1</li> <li>E2</li> <li>E3</li> <li>E4</li> <li>2 (сбавка)</li> </ul>                                                                                                    | От Главного су<br>абочее место Г<br>са. Обруч<br>2-9. 2 вида<br>5.50<br>5.50<br>1.60<br>1.20<br>1.20<br>1.20<br>2.20<br>2.30<br>2.10<br>2.20<br>2.30<br>2.10<br>2.40                        | авно<br>лавно<br>2<br>2<br>2<br>2<br>2<br>2<br>2<br>2<br>2<br>2<br>2<br>2<br>2<br>2<br>2<br>2<br>2<br>2<br>2          | Секретарь     О                                                                                                    | <ul> <li>Недоступное п</li> <li>НОГО СУ</li> <li>Судьи</li> <li>судьи</li> <li>судьи</li> <li>судьи</li> <li>сергеевна</li> <li>а Татьяна)</li> </ul>                                                                                                    | ле ль                                                              | Сигнал уш<br>Сигнал уш<br>С<br>С<br>С<br>С<br>С<br>С<br>С<br>С<br>С<br>С<br>С<br>С<br>С<br>С<br>С<br>С<br>С<br>С<br>С                                                                   | сереера<br>сереера<br>Сереера<br>КТОР-QPDROM6<br>ервер подкли<br>очено рабочи<br>юго судья (гла зам<br>а О.Н.<br>в<br>а судья (° Зам, Гг<br>е судьяя (° Зам, Гг<br>е судьяя (° Зам, Гг<br>е судьяя (° Зам, Гг<br>е судьяя (° Зам, Гг<br>е судьяя (° Сам, Сам, Сам, Сам, Сам, Сам, Сам, Сам,                                                                                                    |
| <ul> <li>От Судьи</li> <li>От Судьи</li> <li>Кидание оценок судей</li> <li>бутМаіт v.GM.1.2. Р</li> <li>аркарова Эрин</li> <li>уппа: 2012-2014 г. р.</li> <li>ценки</li> <li>РМ Судьи</li> <li>В1 DB2</li> <li>ХА1 DA2</li> <li>ХА1 DA2</li> <li>ХА1 DА2</li> <li>ХА1 DА2</li></ul>                                                                                                    | От Главного су<br>абочее место Г<br>(а. Обруч<br>2-4. 2 вида<br>5.50<br>5.50<br>1.60<br>1.50<br>1.20<br>1.20<br>1.20<br>2.20<br>2.30<br>2.10<br>2.20<br>2.30<br>2.10<br>2.40                | авни<br>лавно<br>лавно<br>о<br>о<br>о<br>о<br>о<br>о<br>о<br>о<br>о<br>о<br>о<br>о<br>о<br>о<br>о<br>о<br>о<br>о      | Секретарь     Секретарь     Секретарь     Сонстрантиров     Сонстрантиров     Сенчина виктория, Аг<br>Сергиана виктория, Аг<br>Сергиана вистория, Аг<br>Сергиана виктория, Аг<br>Серги | <ul> <li>Недоступное па</li> <li>НОГО СУ</li> <li>судъи</li> <li>судъи</li> <li>кататъяна)</li> </ul>                                                                                                    | ▼                                                                  | Сигнал уш<br>Сигнал уш<br>С<br>С<br>С<br>С<br>С<br>С<br>С<br>С<br>С<br>С<br>С<br>С<br>С<br>С<br>С<br>С<br>С<br>С<br>С                                                                   | сереера<br>сереера<br>Сереера<br>Сереера<br>ВИТОР-QPDROME<br>Сереера<br>БКТОР-QPDROME<br>Сереера<br>ВИТОР-QPDROME<br>Сереера<br>Сосудья (С. Зам. Гл<br>с судьяя (С. Зам. Гл<br>с судьяя (С. Зам. Гл<br>с судьяя (С. Зам. Гл<br>с судьяя)<br>Сереера<br>Сереера<br>Сер |
| <ul> <li>От Судьи</li> <li>От Судьи</li> <li>Кидание оценок судей</li> <li>бутМаіт v.GM.1.2. Р</li> <li>аркарова Эрин</li> <li>упла: 2012-2014 г. р.</li> <li>ценки</li> <li>РМ Судьи</li> <li>РМ Судьи</li> <li>В1 DB2</li> <li>ОА1 DA2</li> <li>Х1</li> <li>Х2</li> <li>Х3</li> <li>Х4</li> <li>С(сбавка)</li> <li>С(сбавка)</li> </ul>                                                                                                    | От Главного су<br>абочее место Г<br>са, Обруч<br>2-4, 2 вида<br>5-50<br>5-50<br>1.60<br>1.50<br>1.20<br>1.70<br>2.20<br>2.30<br>2.10<br>2.10<br>2.10<br>2.40                                | авни<br>Лавно<br>Авено<br>С<br>С<br>С<br>С<br>С<br>С<br>С<br>С<br>С<br>С<br>С<br>С<br>С<br>С<br>С<br>С<br>С<br>С<br>С | Секретарь     О                                                                                                    | <ul> <li>Недоступное па</li> <li>НОГО СУ</li> <li>судьи</li> <li>судьи<!--</td--><td>✓</td><td>Сигнал уш<br/>Сигнал уш<br/>С<br/>С<br/>С<br/>С<br/>С<br/>С<br/>С<br/>С<br/>С<br/>С<br/>С<br/>С<br/>С<br/>С<br/>С<br/>С<br/>С<br/>С<br/>С</td><td>сереера<br/>сереера<br/>сереера<br/>БКТОР-QPDROMG<br/>ервер подкли<br/>кото судья (ли зам<br/>а О.Н.<br/>в судья С Зам. Гл<br/>е судьям<br/>е судьям<br/>ить сообщение С<br/>е судьям<br/>ить сообщение С<br/>е судьям<br/>ить сообщение С<br/>утвердить оцени<br/>Нет обновления</td></li></ul> | ✓                                                                  | Сигнал уш<br>Сигнал уш<br>С<br>С<br>С<br>С<br>С<br>С<br>С<br>С<br>С<br>С<br>С<br>С<br>С<br>С<br>С<br>С<br>С<br>С<br>С                                                                   | сереера<br>сереера<br>сереера<br>БКТОР-QPDROMG<br>ервер подкли<br>кото судья (ли зам<br>а О.Н.<br>в судья С Зам. Гл<br>е судьям<br>е судьям<br>ить сообщение С<br>е судьям<br>ить сообщение С<br>е судьям<br>ить сообщение С<br>утвердить оцени<br>Нет обновления                                                                                                    |
| <ul> <li>От Судьи</li> <li>От Судьи</li> <li>Судей</li> <li>Судей</li> <li>Судей</li> <li>Судей</li> <li>Судей</li> <li>Судей</li> <li>Судей</li> <li>Судей</li> <li>Судей</li> <li>Судей</li> <li>Собевке)</li> <li>Собевке</li> <li>Собевке</li> <li>Собевке</li> <li>Судей</li> <li>Судей</li> <li>Суд</li></ul>                                                                                                    | От Главного су<br>абочее место Г<br>(а. Обруч<br>2-а. 2 вида<br>5.50<br>5.50<br>1.60<br>1.50<br>1.20<br>2.10<br>2.20<br>2.30<br>2.10<br>2.10<br>2.10<br>2.10<br>2.10<br>2.10<br>2.10<br>2.1 | лавно<br>Лавно<br>С<br>С<br>С<br>С<br>С<br>С<br>С<br>С<br>С<br>С<br>С<br>С<br>С<br>С<br>С<br>С<br>С<br>С<br>С         | Секретарь     Секретарь     РМ Глави     Глави     Го Судьи     Иня     Сенчина виктория.     Сенчина виктория.     Сенчина Ирина     Полина Игнаткина     Звездинская Мария     Галина Рюмина     Голикова Анастасия     Зубарева Елена     Секретарь (Семенов                                                                                                    | <ul> <li>Недоступное па</li> <li>НОГО СУ</li> <li>судьи</li> <li>судьи</li> <li>судьи</li> <li>судьи</li> <li>соргеевна</li> <li>а Татьяна)</li> </ul>                                                                                                    | <ul> <li>Оле</li> <li>7/ДЕ</li> <li>Вль</li> </ul>                 | Сигнал це<br>Сигнал це<br>С<br>С<br>С<br>С<br>С<br>С<br>С<br>С<br>С<br>С<br>С<br>С<br>С<br>С<br>С<br>С<br>С<br>С<br>С                                                                   | сереера<br>сереера<br>сереера<br>склон-оророном<br>сереера<br>склон-оророном<br>ереер подклик<br>ого судья (или зам<br>а О.Н.<br>судьяя С. Зам. Гл<br>е судьяя С. Зам. Гл<br>е судьяя С. Зам. Сл<br>е судьяя С. Зам. Сл<br>е судьяя С. Зам. Сл<br>е судьяя С. Зам. Сл<br>е судья С. Зам. Сл<br>е судья С. Зам. Сл<br>е                                                                                                    |

Несколько слов об условных обозначениях в таблице полученных оценок:

Оценка автоматически получена с рабочего места Судьи;

Оценку вручную ввел Секретарь. У Секретаря есть такая возможность, например, при возникновении технических проблем со связью, или в связи с временным отсутствием Судьи;

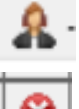

Оценку ввел (исправил) Главный судья;

**Ш**Поле недоступно для текущего вида. Для женской Художественной гимнастики на текущий момент таких полей нет.

# После того, как все оценки получены, Главный судья может (при необходимости) внести свои корректировки и утвердить оценки:

| аркарова Эрин        | ка, Обруч     |          |                                    |                                                           |
|----------------------|---------------|----------|------------------------------------|-----------------------------------------------------------|
| ynna: 2012-2014 r.p. | , 2-й, 2 вида |          |                                    |                                                           |
| тенки                |               |          |                                    | - Иманан IP сервера                                       |
| РМ Судьи             | Оценка        | 1        | Имя судьи                          |                                                           |
| DB1 DB2              | 5.50          | 0        | Семина виктория, Алимханова Гузель |                                                           |
| DA1 DA2              | 5.50          | 2        | Сергеева О.Н.                      |                                                           |
| 41                   | 1.60          | 0        | Свиридова Анастасия                | – Имя Главного сильи (или заместителя):                   |
| 42                   | 1.50          | 0        | Дюмина Ирина                       | Сергеева. О.Н.                                            |
| 43                   | 1.20          | 0        | Полина Игнаткина                   |                                                           |
| 44                   | 1.70          | 0        | Звездинская Мария Сергеевна        | <ul> <li>С Главный судья С Зам. Главного судьи</li> </ul> |
| E1                   | 2.20          | 0        | Галина Рюмина                      | Сообщение судьям                                          |
| E2                   | 2.30          | 0        | Голикова Анастасия                 |                                                           |
| E3                   | 2.10          | 0        | Зубарева Елена                     |                                                           |
| E4                   | 2.40          | 0        | Секретарь (Семенова Татьяна)       | 1                                                         |
| С (сбавка)           |               |          |                                    |                                                           |
|                      |               | -        |                                    | Отправить сообщение судьям                                |
|                      | -             | $\vdash$ |                                    | Сообщение Секретарю                                       |
|                      | _             | +        |                                    | -                                                         |
|                      |               | $\vdash$ |                                    | -                                                         |
| 2                    |               | $\vdash$ |                                    |                                                           |
|                      |               | +        |                                    | Отправить сообщение Секретарю                             |
|                      |               | +        |                                    | Не утверждено                                             |
|                      |               | +        |                                    | ſ                                                         |
|                      | _             | -        |                                    | Утвердить оценки                                          |
|                      |               | -        |                                    | -                                                         |
|                      |               | -        |                                    | Нет обновлений                                            |
|                      |               | -        |                                    |                                                           |
|                      |               | -        |                                    | Сигнал уведомлений включен                                |
|                      |               |          |                                    |                                                           |

Информация об утверждении Главным судьей поступает на рабочее место Секретаря, после чего Секретарь должен записать принятые оценки в основную таблицу оценок, нажав соответствующую кнопку.

В принципе, секретарь может записать оценки без утверждения Главным судьей (в случае, например, временного отсутствия Главного судьи или технических проблем). Система в таком случае просто выдаст предупреждение:

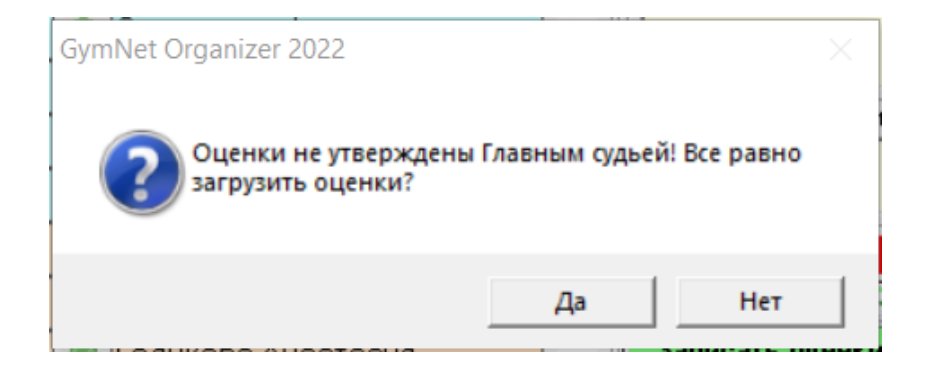

| ına: 2012-2014 r.p.,  | 2-й, 2 вида.   |   |                            |            |         |                                       |          |
|-----------------------|----------------|---|----------------------------|------------|---------|---------------------------------------|----------|
| енки                  |                |   |                            |            | Имя ког | ипьютера (имя сервера для кл          | иента)   |
| РМ Судьи              | Оценка         | 2 | Имя судьи                  | -          | Имя:    | DESKTOP-QPDROM6                       | -        |
| 0B1 DB2               | 5.50           | 0 | Семина виктория, Алимханов |            | IP1:    | 192.168.8.103                         | 6        |
| )A1 DA2               | 5.50           | 8 | Сергеева О.Н.              |            | IP2:    |                                       |          |
| 1                     | 1.60           | 0 | Свиридова Анастасия        |            | Семен   | экретаря<br>ова Татьяна               |          |
| 2                     | 1.50           | 0 | Дюмина Ирина               |            | Подк    | лючено рабочих мест                   | r: 2     |
| \3                    | 1.20           | 0 | Полина Игнаткина           |            | Гла     | звный судья подключ                   | ен       |
| 44                    | 1.70           | 0 | Звездинская Мария Сергеев  |            |         | 2                                     |          |
| 51                    | 2.20           | 0 | Галина Рюмина              |            | Сообш   | запросить оценки судеи<br>ение судьям |          |
| 52                    | 2.30           | 0 | Голикова Анастасия         |            |         |                                       | <b>}</b> |
| E3                    | 2.10           | ٢ | Зубарева Елена             |            | Ľ       | Отпра                                 | ВИТЬ     |
| E4                    | 2.40           | 0 | Секретарь (Семенова Татьян |            | Cootin  | ение I лавному судье                  |          |
| С (сбавка)            |                |   |                            |            |         | Отпра                                 | вить     |
|                       |                |   |                            |            | ցո      | верждено Главным судье                | ÷Й       |
|                       |                |   |                            |            |         | 2                                     |          |
|                       |                |   |                            |            | Запи    | сать оценки в таблицу оц              | енок     |
|                       |                |   |                            | <b>•</b> 1 |         | <b>1</b> 0                            |          |
| 🔉 - От Сильи 🛛 🙎 - От | Главного сильи |   | Секретарь                  |            | 1       | гнал уведомлении включ                | ен       |

<u>Замечание1:</u> При нажатии кнопки «Скрыть окно» форма «РМ Секретаря» просто становится невидимой, и при повторном открытии все оценки сохранятся (при условии, что не изменился выбранный спортсмен и вид).

<u>Замечание2:</u> На РМ Секретаря в поле «Подключено рабочих мест» отображается общее количество подключенных компьютеров, включая Главного судью. На РМ Главного судьи в поле «Подключено судей» показано только количество РМ Судей (не включая Главного судью!).

Если выставлены не все оценки, или в таблице уже есть выставленные оценки, то при записи оценок в основную таблицу система выдаст соответствующее предупреждение:

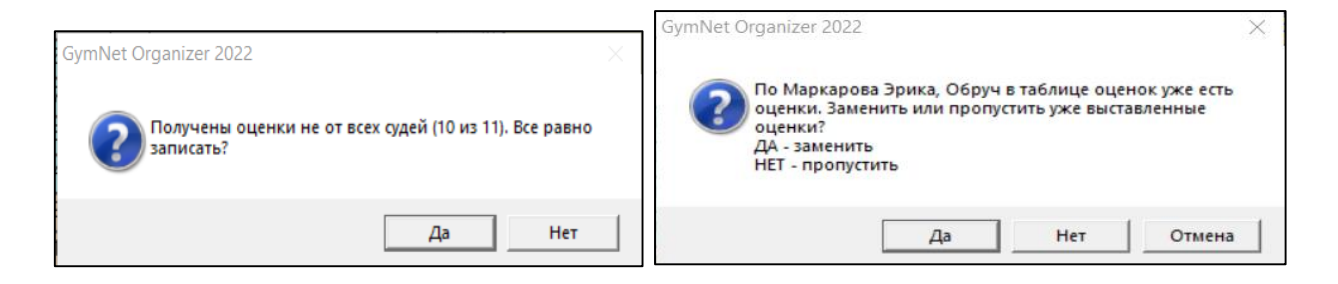

После записи все оценки отбразятся в таблице оценок:

| Оценки         |                       |                                  |                                                      |                                              |                 |        |        |       |
|----------------|-----------------------|----------------------------------|------------------------------------------------------|----------------------------------------------|-----------------|--------|--------|-------|
| РМ Судьи       | Оценка                |                                  |                                                      |                                              |                 |        |        |       |
| DB1 DB2        | 5.50                  | 1                                |                                                      |                                              |                 |        |        |       |
| DA1 DA2        | 5.50                  |                                  |                                                      |                                              |                 |        |        |       |
| A1             | 1.60                  |                                  |                                                      |                                              |                 |        |        |       |
| A2             | 1.50                  |                                  |                                                      |                                              |                 |        |        |       |
| A3             | 1.20                  |                                  |                                                      |                                              | -               |        |        |       |
| A4             | 1.70                  |                                  |                                                      |                                              |                 |        |        |       |
| E1             | 2.20                  | Jani                             | сать оценки в т                                      | аблицу оценок                                |                 |        |        |       |
| E2             | 2.30                  |                                  |                                                      |                                              |                 |        |        |       |
| E3             | 2.10                  |                                  |                                                      |                                              |                 |        |        |       |
| E4             | 2.40                  |                                  |                                                      |                                              |                 |        |        |       |
| С (сбавка)     |                       |                                  |                                                      |                                              |                 |        |        |       |
|                |                       |                                  |                                                      |                                              |                 |        |        |       |
|                |                       |                                  |                                                      |                                              |                 |        |        |       |
|                |                       |                                  |                                                      |                                              |                 |        |        |       |
|                |                       |                                  |                                                      |                                              |                 |        |        |       |
|                |                       |                                  |                                                      |                                              |                 |        |        |       |
|                | Маркарова<br>Дата: 01 | а Эрика, 2012<br>1.12.2021, 09:0 | г.р. , Верхнеструйск, тр<br>10-10:35 Группа: 2012-20 | енер: Дегтярева Г.А.<br>14 г.р., 2-й, 2 вида |                 |        | 8      |       |
| Вид\Бригада    | 2 D/                  | A1 DA2                           | 64                                                   | <u> </u>                                     | 0               | Сбавки | Miror  | Mecto |
| О Обруч 🕶 Е Е1 |                       | E2                               | E3                                                   | E4                                           | оценка          | Судьи  |        | Meero |
| D 5.50         |                       | 5.50                             | 1.20                                                 | 1.70                                         | 11,000<br>8,450 |        | 27 200 | 1     |

После записи оценок, Секретарь выбирает следующего спортсмена (или другой вид для текущего спортсмена), и опять рассылает судьям запрос на оценки. И т.д.

2.10

 2.40
 7,750

 Итог (сумма/место):
 27,200

2.30

2.20

Замечание: в случае возникновения технических трудностей (например, пропал интернет), Секретарь может вводить оценки сразу в таблицу оценок, как в локальной версии, по «запискам» от судей.

Внимание! Если вы раньше проводили соревнования в локальной версии программы, и хотите, чтобы все соревнования были перенесены в сетевую версию, то для этого необходимо выполнить следующие действия:

- 1. Обновите вашу локальную программу до последней версии (обязательно!)
- 2. Скопируйте файл базы данных GymOrgDB.mdb из папки с программой локальной версии в соответствующую папку сетевой версии. По умолчанию папка локальной версии: Документы\Gym Organizer 2022\, папка сетевой версии: Документы\GymNet Organizer 2022\. Уточнить можно или из программы: меню Справка\Рабочая папка программы или через свойства ярлыка запуска программы.

# 5. Дополнительные возможности программы

В случае необходимости Секретарь может разослать сообщение всем судьям, конкретному Судье, или Главному судье:

| аркарова Эрик          | а, Обруч       |   |                                   |            |                                   |                                                                                                    |
|------------------------|----------------|---|-----------------------------------|------------|-----------------------------------|----------------------------------------------------------------------------------------------------|
| oynna: 2012-2014 r.p., | 2-й, 2 вида.   |   |                                   |            |                                   |                                                                                                    |
| ценки                  |                |   |                                   |            | Имя компьютера (имя сервера ;     | для клиента                                                                                                    |
| РМ Судьи               | Оценка         | 2 | Имя судьи                         | ī <b>-</b> | Имя: DESKTOP-QPDROM               | 16                                                                                                    |
| DB1 DB2                | 5.50           | 0 | Семина виктория, Алимханов        |            | IP1: 192.168.8.103                | Q                                                                                                    |
| DA1 DA2                | 5.50           | 8 | Сергеева О.Н.                     |            | IP2:                              |                                                                                                    |
| 41                     | 1.60           | 0 | Свиридова Анастасия               |            | имя секретаря<br>Семенова Татьяна |                                                                                                    |
| 42                     | 1.50           | 0 | Дюмина Ирина                      |            | Подключено рабочих                | мест: 2                                                                                                    |
| 43                     | 1.20           | 0 | Полина Игнаткина                  |            | Главный судья подн                | лючен                                                                                                    |
| 44                     | 1.70           | 0 | Звездинская Мария Сергеев         |            | 88                                | and the second second second second second second second second second second second second second second second |
| E1                     | 2.20           | 0 | Галина Рюмина                     |            | Запросить оценки с                | удей                                                                                                    |
| E2                     | 2.30           | 0 | Голикова Анастасия                |            | Коллеги, прошу ускориться         | <b>E</b>                                                                                                    |
| E3                     | 2.10           | 0 | Зубарева Елена                    |            | С оценками Маркаровой!            | )тправить                                                                                                    |
| E4                     | 2.40           | 0 | Секретарь (Семенова Татьян        |            | Сообщение Главному судье          |                                                                                                    |
| С (сбавка)             |                |   |                                   |            |                                   | )тправить                                                                                                    |
|                        |                |   |                                   |            | Утверждено Главным                | судьей                                                                                                    |
|                        |                |   |                                   |            | 🧋<br>Записать оценки в табли      | цу оценок                                                                                                    |
|                        |                |   |                                   | -          | 🦏<br>Сигнал уведомлений в         | ключен                                                                                                    |
| 🕽 • От Судьи 🛛 🤱 • От  | Главного судьи | 6 | 🖉 - Секретарь 🛛 😵 - Недоступное п | оле        | Скрыть окно                       |                                                                                                    |

На рабочих местах судей отобразится следующее сообщение:

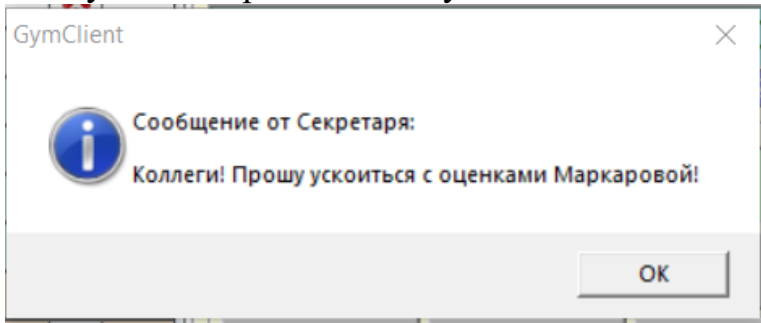

Секретарь может так же отправить сообщение одному конкретному судье. Для этого на имени судьи надо щелкнуть правой кнопкой мыши и нажать «Отправить сообщение»:

| E1 | 0.09 | ٢               | 📀 Алимханова Гузель   |  |
|----|------|-----------------|-----------------------|--|
| E2 | 1.10 | ٢               | 🖂 Отправить сообщение |  |
| E3 | 1.00 | 📀 Мацуева Мария |                       |  |

Затем следует набрать текст сообщения и отправить:

| Отправить сообщение                      | ×      |
|------------------------------------------|--------|
| Сообщение для Алимханова Гузель Е1       | OK     |
|                                          | Cancel |
|                                          |        |
| Гузель, уточни оценку Чачхининой (0.09?) |        |

Судья может отправить сообщение Секретарю или Главному судье:

| ge GymClient v.GN.1.1. Pa6 | очее место судьи             |                   |
|----------------------------|------------------------------|-------------------|
| Файл                       |                              |                   |
| 🎲 Настройки                | 🔜 Оценка                     | 1= Таблица оценок |
| Настройки соединения       |                              |                   |
| Вид спорта                 |                              |                   |
| Художественна              | ая гимнастика                | -                 |
| Рабочее место (судья/бри   | гада)                        |                   |
| E1                         |                              | -                 |
| Имя судьи                  |                              |                   |
| Алимханова Гузел           | њ                            | E (C              |
| Имя или IP сервера         |                              |                   |
| DESKTOP-QPDROM6            |                              | <b>P</b>          |
|                            | <b>a</b>                     |                   |
| Звуковой сигна             | л при поступлении сообще     | ний включен       |
| Иарини, онибазор Сейна     | о ноправлю. Или сама ноправы |                   |
| 0.9                        | с исправлю, или сама исправы | Отправить         |
| Сообщение Главному суд     | L6                           |                   |
|                            |                              | <b>2</b>          |
| J                          |                              | Отправить         |
|                            | 📓<br>Нет обновлений          |                   |
| Соединен                   | ие с сервером устано         | влено             |
| 36                         | крыть рабочее место          |                   |
|                            |                              |                   |

Главный судья так же может отправить сообщение Секретарю, всем Судьям или конкретному Судье:

| аркарова Эрик         | а, Обруч    |   |                                                                                                    |                                        |
|-----------------------|-------------|---|----------------------------------------------------------------------------------------------------|----------------------------------------|
| ymna: 2012-2014 r.p., | 2-й, 2 вида |   |                                                                                                    |                                        |
| енки                  |             |   |                                                                                                    | <ul> <li>Имя или IP сервера</li> </ul> |
| РМ Судьи              | Оценка      | 1 | Имя судьи                                                                                                    | DESKTOP-QPDROM6                        |
| 0B1 DB2               | 5.50        | 0 | Семина виктория, Алимханова Гузель                                                                                                    | Сервер подключен                       |
| DA1 DA2               | 5.50        | 2 | Сергеева О.Н.                                                                                                    | Подключено рабочих мест                |
| 1                     | 1.60        | 0 | Свиридова Анастасия                                                                                                    | Имя Главного судьи (или заместителя):  |
| 2                     | 1.50        | 0 | Дюмина Ирина                                                                                                    | Сергеева О.Н.                          |
| 3                     | 1.20        | 0 | Полина Игнаткина                                                                                                    | Лоджность                              |
| 4                     | 1.70        | 0 | Звездинская Мария Сергеевна                                                                                                    | Главный судья С Зам, Главного с        |
| 1                     | 2.20        | 0 | Ter Contraction of the second second s | Сообщение судьям                       |
| 2                     | 2.30        | 0 | Гол                                                                                                    |                                        |
| 3                     | 2.10        | 0 | Зубарева Елена                                                                                                    | 1                                      |
| 4                     | 2.40        | 0 | Секретарь (Семенова Татьяна)                                                                                                    |                                        |
| (сбавка)              |             |   |                                                                                                    |                                        |
|                       |             |   |                                                                                                    |                                        |
|                       |             | + |                                                                                                    |                                        |
|                       |             | - |                                                                                                    |                                        |
|                       |             | + |                                                                                                    |                                        |
|                       | -           | + | 1                                                                                                    |                                        |
|                       | -           | - |                                                                                                    | Отправить сообщение Секретар           |
|                       | -           | + |                                                                                                    | Утверждено                             |
|                       | -           | + | 1                                                                                                    | Л                                      |
|                       | -           | - |                                                                                                    | Утвердить оценки                       |
|                       | -           | - |                                                                                                    |                                        |
|                       | -           | - |                                                                                                    | Нет обновлений                         |
|                       | -           | - |                                                                                                    |                                        |
|                       | -           | - | 1                                                                                                    | Сигнал уведомлений включен             |
|                       | 1           |   |                                                                                                    | 2                                      |

На рабочем месте Судьи, на закладке «Отправленные оценки» можно посмотреть все оценки, отправленные с данного рабочего места:

| Настройки Оценка Отправленные оценк |          |                               |          |  |  |  |
|-------------------------------------|----------|-------------------------------|----------|--|--|--|
|                                     |          |                               |          |  |  |  |
| отправленные оценки (Log)           |          |                               |          |  |  |  |
| Дата:  Все                          | 🔳 Cn     | ортсмен: Все                  | <u> </u> |  |  |  |
| 🕆 Дата                              | РМ Судьи | Спортсмен                     | Оценка ^ |  |  |  |
| 21.06.2023                          | E1       | Чачхинина Эмма, Скакалка      | 0.05     |  |  |  |
| 21.06.2023                          | E1       | Евстифанова Мария, Скакалка   | 4.00     |  |  |  |
| 21.06.2023                          | E1       | Евстифанова Мария, Скакалка   | 1.50     |  |  |  |
| 20.06.2023                          | E1       | Кардоген Дарина, Мяч          | 5.50     |  |  |  |
| 20.06.2023                          | E1       | Кардоген Дарина, Мяч          | 1.50     |  |  |  |
| 20.06.2023                          | E1       | Петровская Юлия, Обруч        | 2.50     |  |  |  |
| 20.06.2023                          | E1       | Пильнюк Алина Ивановна, Обруч | 1.20     |  |  |  |
| 20.06.2023                          | E4       | Пильнюк Алина Ивановна, Обруч | 2.20     |  |  |  |
| 20.06.2023                          | E4       | Сазанова Евгения, Б.П.        | 2.20     |  |  |  |
| 20.06.2023                          | E4       | Гуслева Юлия, Скакалка        | 6.20     |  |  |  |
| 20.06.2023                          | E4       | Маркарова Эрика, Обруч        | 1.20     |  |  |  |
| 20.06.2023                          | E3       | Маркарова Эрика, Обруч        | 1.00     |  |  |  |
| 20.06.2023                          | E2       | Маркарова Эрика, Обруч        | 1.10     |  |  |  |
| 20.06.2023                          | E1       | Маркарова Эрика, Обруч        | 0.90     |  |  |  |
| 20.06.2023                          | A4       | Маркарова Эрика, Обруч        | 1.40     |  |  |  |
| 20.06.2023                          | A3       | Маркарова Эрика, Обруч        | 1.50     |  |  |  |
| 20.06.2023                          | A2       | Маркарова Эрика, Обруч        | 1.70     |  |  |  |
| 20.06.2023                          | DA1 DA2  | Маркарова Эрика, Обруч        | 4.20     |  |  |  |
| 20.06.2023                          | DA1 DA2  | Маркарова Эрика, Обруч        | 4.20     |  |  |  |
| 20.06.2023                          | DB1 DB2  | Маркарова Эрика, Обруч        | 4.60 🗸   |  |  |  |
| <                                   |          |                               | >        |  |  |  |
|                                     |          |                               |          |  |  |  |
|                                     |          |                               |          |  |  |  |
| (                                   | Соединен | ие с сервером установле       | но       |  |  |  |
|                                     |          |                               |          |  |  |  |

(База тестовая, так что на конкретные значения не обращайте внимания)

В главном окне программы можно посмотреть все присланные и записанные оценки со всех рабочих мест судей (пункт меню «Статистика\Оценки от судей по сети»):

| евновани          | е/Выставленн | ые оценки                 |         |                     |                             |                     | Фильтр              |             |
|-------------------|--------------|---------------------------|---------|---------------------|-----------------------------|---------------------|---------------------|-------------|
|                   |              | Xy                        | дожеств | енная гимнастика Д  | емо                         |                     | Дата                |             |
| Лата              | Сидья        | Спортсмен/Вид             | Оценка  | Имя судьи           | Группа                      | Записано            | I Bce               | <b>~</b> /  |
| 06 2023           | Δ1           | Бихариева Ангелина, Скака | 5.60    | Чльяна Лисицына     | 2009-2011 r.p. 1-й 2 вида   | 08.06.2023.12:27:06 | Рабочее место Судьи |             |
| 06.2023           | 62           | Бихарцева Ангелина, Скака | 5.00    | Никодаева Васидиса  | 2009-2011 г.р. 1-й 2 вида   | 08.06.2023 12:27:06 | Bee                 | -           |
| 06.2023           | 63           | Бихарцева Ангелина, Скака | 5.60    | Николаева Василиса  | 2009-2011 г.р. 1-й 2 вида   | 08.06.2023 12:27:06 | I Dee               |             |
| 06.2023           | 44           | Бихарцева Ангелина, Скака | 5.60    | Николаева Василиса  | 2009-2011 г.р. 1-й 2 вида   | 08.06.2023 12:27:06 | Имя сцяры           |             |
| 06.2023           | A1           | Николайченко Екатерина Б  | 5.50    | Николаева Василиса  | 2015-2016 r.p. A 5 0        | 08.06.2023.21:19:05 | Пля судой           |             |
| 06.2023           | E1           | Пильнюк Алина Ивановна    | 1.50    | Николаева Василиса  | 2009-2011 г.р., 1-й, 2 вида | 14.06.2023 11:23:59 | Bce                 | <b>•</b>    |
| 16 2023           | DB1 DB2      | Пильнюк Алина Ивановна,   | 2.60    | Николаева Василиса  | 2009-2011 г.р. 1-й 2 вида   | 14.06.2023 11:23:59 |                     |             |
| 16 2023           | DA1 DA2      | Пильнок Алина Ивановна,   | 3 30    | Николаева Василиса  | 2009-2011 г.р. 1-й 2 вида   | 14.06.2023 11:23:59 | Спортсмен           |             |
| 16 2023           | A1           | Пильнюк Алина Ивановна,   | 0.50    | Ульяна Лисицына     | 2009-2011 г.р. 1-й 2 вида   | 14.06.2023.11:23:59 | Bce                 | -           |
| 6 2023            | Δ2           | Пильнок Алина Ивановна    | 1.20    | Ульяна Лисицына     | 2009-2011 г.р. 1-й 2 вида   | 14 06 2023 11:23:59 | 1                   |             |
| 6 2023            | 62           | Омедина Екатерина, Скакад | 2.00    | Секретарь           | 2009-2011 г.р. 1-й 2 вида   | 15.06.2023 20:16:31 | - Группа            |             |
| 16 2023           | 63           | Омелина Екатерина, Скакал | 3.00    | Секретарь           | 2009-2011 г.р. 1-й 2 вида   | 15.06.2023 20:16:31 | 193110              |             |
| 6 2023            | 64           | Омедина Екатерина, Скакал | 4.00    | Секретарь           | 2009-2011 r.p. 1-0, 2 вида  | 15.06.2023 20:16:31 | Bce                 | <b>_</b>    |
| 6 2023            | Δ1           | Омелина Екатерина, Скакал | 1.00    | Секретарь           | 2009-2011 r.p. 1-0, 2 Bugg  | 15.06.2023 20:16:31 |                     |             |
| 6 2023            | F1           | Омедина Екатерина, Скакал | 4.00    | Секретарь           | 2009-2011 г.р. 1-й 2 вида   | 15.06.2023 20:18:07 | ×                   |             |
| 6 2023            | E2           | Омелина Екатерина, обруч  | 3.00    | Секретарь           | 2009-2011 r.p. 1-0, 2 puga  | 15.06.2023 20:18:07 |                     |             |
| 6 2023            | E2           | Омелина Екатерина, обруч  | 2.00    | Секретарь           | 2009-2011 r.p. 1-0, 2 Buga  | 15.06.2023 20:18:07 | Снять все ф         | ильтры      |
| 6 2023            | F4           | Омедина Екатерина, Обруч  | 1.00    | Секретарь           | 2009-2011 г.р. 1-й 2 вида   | 15.06.2023 20:18:07 | ( <b>Y</b>          |             |
| 6 2023            | DB1 DB2      | Маркарова Эрика. Обрич    | 4.60    | Годикова Оксана     | 2003-2011 r.p. 2.0 2 вида   | 20.06.2023.21.08.47 |                     |             |
| £ 2023            | E2           | Маркарова Эрика, Обрич    | 1.00    | Маркина Зинанаа     | 2012-2014 r.p. 2-0, 2 buga  | 20.06.2023 21:00.47 | Выгрузить табл      | ицу в Excel |
| 6 2023            | EA           | Маркарова Эрика, Обруч    | 1.00    | Адинизиова Гизаль   | 2012-2014 r.p. 2-0, 2 Bugg  | 20.06.2023 21:00.47 |                     |             |
| 0.2020            | C (of any a) | Маркарова Эрика, Обруч    | 0.50    | Corporation         | 2012-2014 r.p., 2-0, 2 buga | 20.00.2023 21:00.47 |                     | 20          |
| 6.2023            |              | Маркарова Эрика, Обруч    | 1.40    | Виноградова Е дена  | 2012-2014 г.р. 2-й, 2 вида  | 20.06.2023 21:00.47 | Записей в таблице:  | 29          |
| C 2023            | 42           | Маркарова Эрика, Обруч    | 1.40    | Виникова У зниз     | 2012-2014 г.р., 2-и, 2 вида | 20.00.2023 21.00.47 |                     |             |
| 6.2023<br>ic 2022 | A3           | Маркарова Эрика, Обрич    | 1.30    | Китаала Татыяна     | 2012-2014 г.р., 2-и, 2 вида | 20.06.2023 21.06.47 |                     |             |
| 6.2023<br>6.2023  | DA1 DA2      | Маркарова Эрика, Соруч    | 4.20    | Фассора Ирина       | 2012-2014 r.p., 244, 2 BMDa | 20.00.2023 21.00.47 |                     |             |
| 6 2023            | E2           | Маркарова Эрика, Обруч    | 4.20    | Поталова Екатерина  | 2012-2014 г.р. 2-й, 2 вида  | 20.00.2023 21.00.47 |                     |             |
| 0.2023<br>IC 2022 | E2           | маркарова Эрика, Соруч    | 0.90    | Кордова Пария       | 2012-2014 r.p., 2*4, 2 B40a | 20.00.2023 21.00.47 |                     |             |
| 6.2023<br>£ 2022  | A1           | Маркарова Эрика, Обруч    | 1.60    | Свириярра Анартаска | 2012-2014 r.p., 2-W, 2 BMDa | 20.00.2023 21:00:47 |                     |             |
| 5.2023            | AI           | маркарова эрика, Обруч    | 1.60    | свиридова Анастасия | 2012-2014 г.р., 2-И, 2 ВИДа | 20.06.2023 21:08:47 |                     |             |
|                   |              |                           |         |                     |                             |                     |                     |             |
|                   |              |                           |         |                     |                             |                     |                     |             |
|                   |              |                           |         |                     |                             |                     |                     |             |
|                   |              |                           |         |                     |                             |                     |                     |             |
|                   |              |                           |         |                     |                             |                     | R .                 |             |
|                   |              |                           |         |                     |                             |                     | Закоь               | ть          |

(База так же тестовая)

### 6. Заключение

Здесь мы постарались максимально доступно изложить основные принципы работы с сетевой версией программы GymNetOrganizer. Данный документ предназначен как для Администратора, так и для обычных пользователей программы, секретарей, судей. Работа с программой не требует каких-то специальных компьютерных знаний, имеет интуитивно-понятный интерфейс и рассчитана на широкий круг пользователей.

Программа находится в постоянном развитии, дорабатывается и дополняется в сторону улучшения. Так что если какие-то интерфейсные формы или функциональные возможности программы будут несколько отличаться от данного описания, то ничего страшного, основные принципы работы останутся неизменными (к сожалению, инструкция не всегда поспевает за реальными доработками).

По всем вопросам, связанным с приобретением программы и ее работой, обращайтесь, пожалуйста, на почту <u>HGcards@yandex.ru</u> или через форму обратной связи на нашем сайте: <u>https://sportprog.ru/mail/</u>

С уважением, Александр.

#### Возможные причины отсутствия связи Клиент-Сервер

1. Убедитесь, что все компьютеры находятся в одной сети Wi-Fi. Для этого просто наведите курсор на значок сети на панели задач:

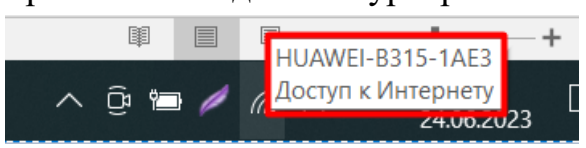

Если сеть Клиента отличается от сервера, то подключите компьютер к нужной сети (все равно какой, Клиент или Сервер, главное, чтобы они совпадали):

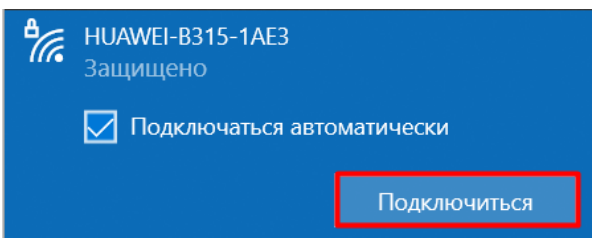

При подключении к сети в первый раз скорее всего потребуется ввести ключ безопасности. Узнать его можно в свойствах беспроводной сети уже подключенного компьютера:

| 🛬 Сетевы                 | е подключения                                  |                                                           |           |                      |                                                  | —                       |         | $\times$ |
|--------------------------|------------------------------------------------|-----------------------------------------------------------|-----------|----------------------|--------------------------------------------------|-------------------------|---------|----------|
| $\leftarrow \rightarrow$ | 🕥 🛧 🛬 « Все эле > Се                           | тевые подключения 🗸 🗸                                     | ú v       | Поиск в: Сетевы      | е подключения                                    |                         |         | م        |
| Файл Пр                  | авка Вид Дополнительно                         | Сервис                                                    |           |                      |                                                  |                         |         |          |
| Упорядо                  | чить • Подключение к                           | Отключение сетевого устро                                 | ойства    | Диагностика под      | ключения »                                       |                         | · 🔟     | ?        |
| ×                        | ащ Состояние - Беспровод<br>Общие              | ная сеть — — — — — — — — — — — — — — — — — — —            | t-Only Et | hernet Ad            | Беспроводная с<br>HUAWEI-B315-1<br>Qualcomm Athe | сеть<br>AE3<br>ros QCA9 | 377 Wir | ]        |
|                          | IPv4-подключение:                              | Интернет                                                  | Свой      | ства беспроводно     | й сети HUAWEI-B315                               | -1AE3                   | ×       |          |
|                          | IPv6-подключение:<br>Состояние среды:<br>SSID: | Без доступа к Интернету<br>Подключено<br>HUAWEI-B315-1AE3 | Подк      | лючение Безопасноо   | ть                                               |                         |         |          |
|                          | Длительность:                                  | 00:03:28                                                  | Ти        | п безопасности:      | WPA2-Personal                                    |                         | $\sim$  |          |
|                          | Скорость:<br>Качество сигнала:                 | 72.2 Мбит/с                                               | Ти        | п шифрования:        | AES                                              |                         | ~       |          |
|                          | Сведения Свойства беспроводной сети            |                                                           |           | оч безопасности сети | отображать ввод                                  | имые знак               | и       |          |

2. Проверьте, чтобы имя Сервера, указанное в настройках Клиента, совпадало с реальным именем Сервера (*меню Справка\О программе*):

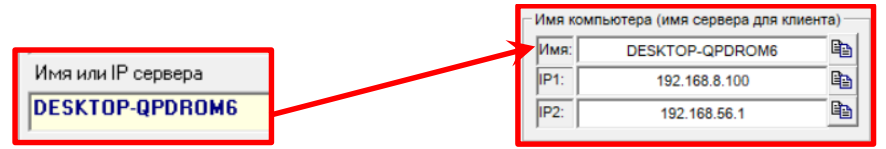

Если в имени содержаться русские буквы, вы можете изменить имя компьютера или использовать IP-адрес.

Как изменить имя компьютера, см. Приложение 2.

3. Если в настройках Клиента в качестве имени Сервера вы используете IPадрес, то убедитесь, не изменился ли IP-адрес сервера с момента последнего включения:

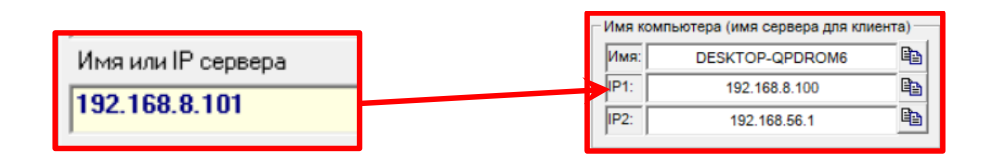

Дело в том, что IP-адрес в общем случае динамический, и присваивается Wi-Fi роутером каждый раз при включении компьютера (последняя цифра IPадреса). Вы можете каждый раз изменять IP-адрес Сервера в настройках Клиента, или сделать IP- адрес сервера постоянным.

Как сделать IP-адрес Сервера постоянным, см. Приложение 3.

### Приложение 2

#### Как изменить имя компьютера

1. Для Windows 10: откройте панель управления, выберите «Система\О

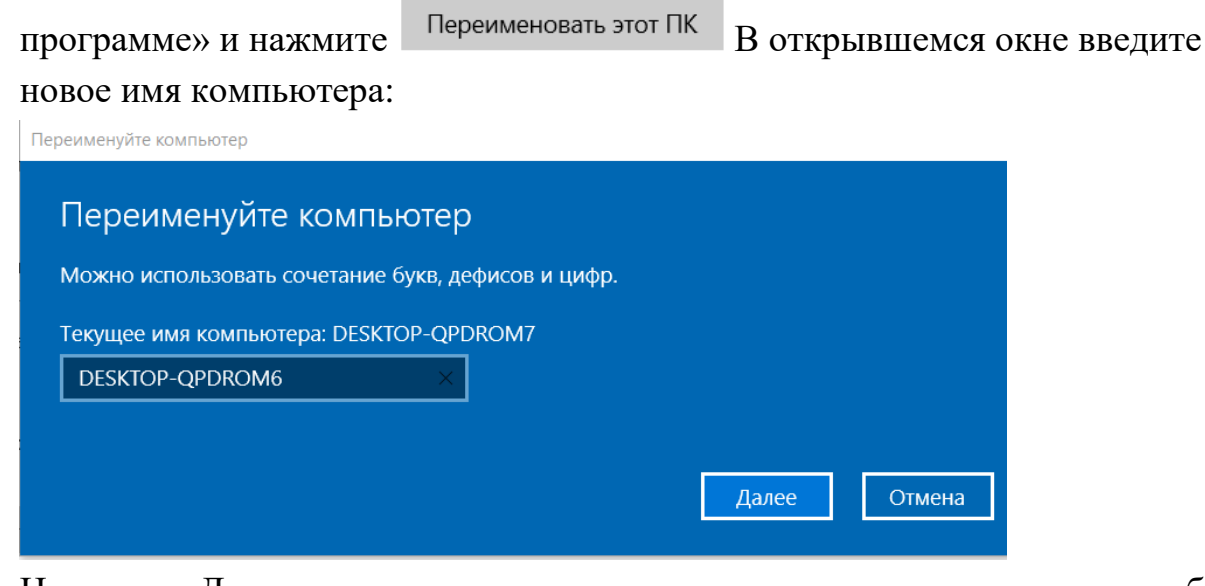

Нажмите «Далее» и система предложит перезагрузить компьютер, чтобы изменение вступило в силу.

2. Для Windows 7: откройте панель управления, выберите «Система\Изменить параметры», дальше на вкладке «Имя компьютера» нажмите «Изменить» и измените имя компьютера:

|                             | Изменение име                                     | ни компьютера или домена                                                                   | X               | Свойства системы                                                                     |                                                         |                                  |  |
|-----------------------------|---------------------------------------------------|--------------------------------------------------------------------------------------------|-----------------|--------------------------------------------------------------------------------------|---------------------------------------------------------|----------------------------------|--|
|                             | Можно изменит<br>компьютера. Из<br>сетевым ресуро | ъ имя и принадлежность этого<br>зменения могут повлиять на дост<br>зам. <u>Подробности</u> | уп к            | Дополнительно<br>Имя компью                                                          | Защита системы<br>тера                                  | Удаленный доступ<br>Оборудование |  |
| Панель упрає<br>домашняя ст | Имя компьютер                                     | a:                                                                                         | ОВ              | Указанные идентифика                                                                 | ниже сведения использ<br>щии компьютера в сети          | зуются для                       |  |
| Диспетчер ус                | User-PC                                           |                                                                                            |                 | Описание:                                                                            |                                                         |                                  |  |
| Настройка уд<br>доступа     | Полное имя ком<br>User-PC                         | ипьютера:                                                                                  | soft (          |                                                                                      | Например: "Компью<br>"Компьютер Андрея"                 | тер в гостиной" или<br>'.        |  |
| 🚱 Защита систе              |                                                   | Дополнит                                                                                   | ельно           | Полноеммя:                                                                           | User-ITK                                                |                                  |  |
| 😰 Дополнитель               | 9                                                 |                                                                                            |                 | Рабочая группа.                                                                      | WORKGROUP                                               |                                  |  |
| системы                     | одомена:                                          |                                                                                            |                 | Чтобы использовать<br>присоединения комп<br>рабочей группе, нажм<br>"Идентификация". | мастер для<br>ьютера к демену или<br>иите кнопку        | Идентификация                    |  |
|                             | <ul> <li>рабочей г</li> <li>WORKGF</li> </ul>     | руппы:<br>ROUP                                                                             |                 | Чтобы переименоват<br>присоединить его к д<br>группе, нажмите кног                   | ъ компьютер или<br>омену или рабочей<br>пку "Изменитъ". | Изменить                         |  |
|                             |                                                   | ОКО                                                                                        | ндек            | 1622/00021-00020-0022007-0025828438                                                  |                                                         |                                  |  |
| l                           |                                                   | установленная память<br>(ОЗУ):                                                             | 4,00 ть (3,12 1 |                                                                                      |                                                         |                                  |  |
|                             |                                                   | Тип системы:                                                                               | 32-разрядная    |                                                                                      |                                                         |                                  |  |
|                             |                                                   | Перо и сенсорный вво,                                                                      | д: Перо и сенсс |                                                                                      | ОК                                                      | Отмена Применить                 |  |
|                             |                                                   | Имя компьютера, имя дом                                                                    | ена и параметры |                                                                                      |                                                         |                                  |  |
| См. также                   |                                                   | Компьютер:                                                                                 | User-IIK        |                                                                                      |                                                         | Изменить                         |  |
| Центр поддер                | жки                                               | Полное имя:                                                                                | User-ПK         |                                                                                      |                                                         | параметры                        |  |

Для вступления изменений в силу так же потребуется перезагрузить компьютер.

#### Как сделать ІР-адрес Сервера постоянным

Установить постоянный IP-адрес можно через свойства беспроводной сети:

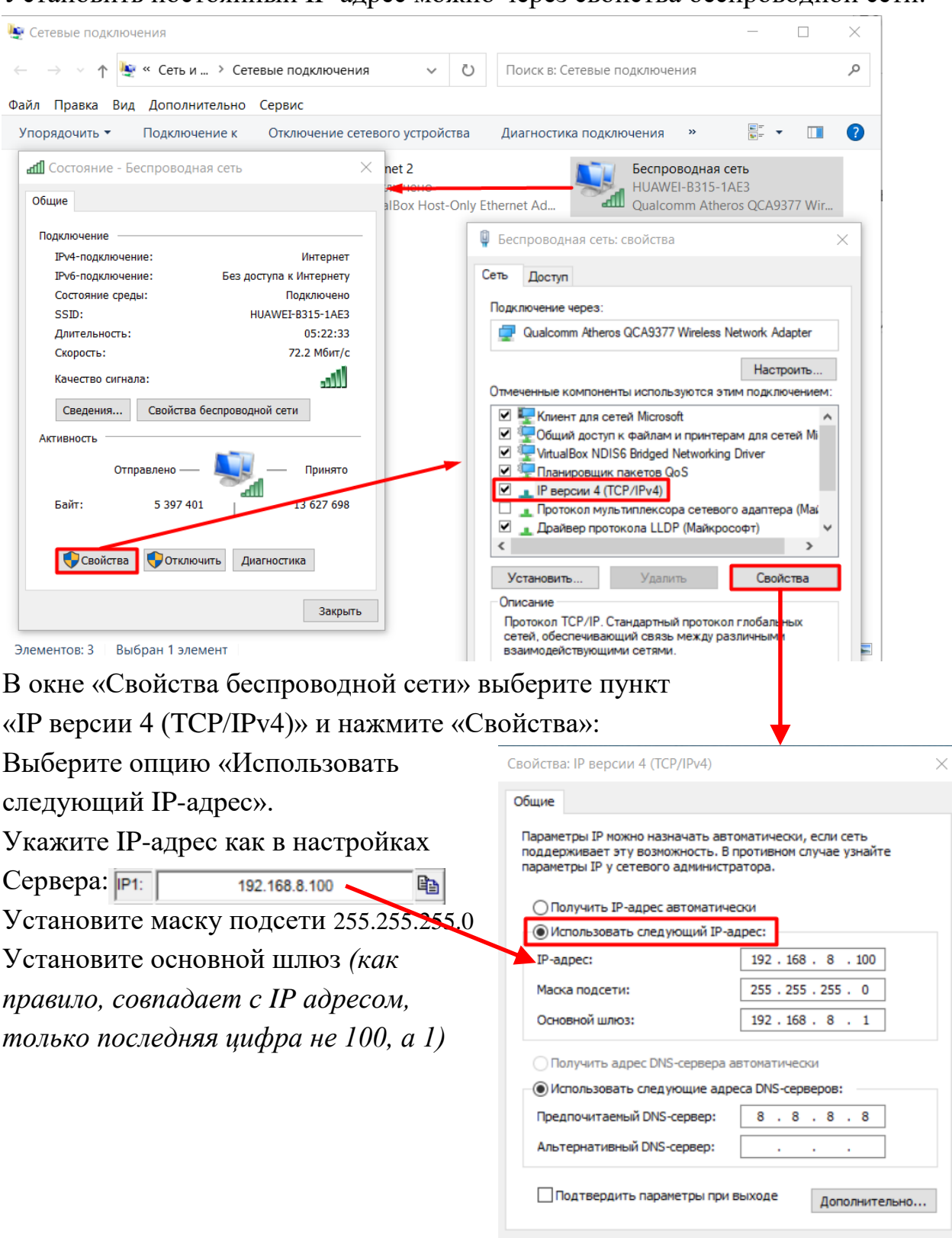

ОК

Отмена

Вы можете посмотреть все эти параметры, набрав в Командной строке (она же строка поиска файлов) последовательно:

- cmd (Enter); в открывшемся окне:

- cd c:\ (Enter);

- ipconfig (Enter).

Здесь вы сможете увидеть все требуемые параметры IP-конфигурации:

```
Адаптер беспроводной локальной сети Беспроводная сеть:

DNS-суффикс подключения . . . . :

Локальный IPv6-адрес канала . . : fe80::74e0:56f4:5457:3cc0%19

IPv4-адрес. . . . . . . . . : 192.168.8.100

Маска подсети . . . . . . . : 255.255.255.0

Основной шлюз. . . . . . . : fe80::e8f:ffff:fed8:1ae3%19

192.168.8.1
```

После внесения изменений вам потребуется перезагрузка компьютера.